**RWK-Onlinemelder** 

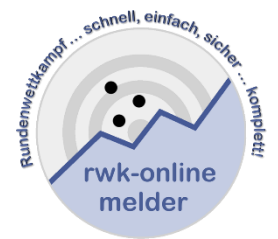

# Handbuch RWK-Onlinemelder Online-Rundenwettkampfsystem

# Ergebnisse – Tabellen – Einzelwertung Setzliste - Wettkampfpläne

| Schützen                                                                                                    | gau Donau-Ries                                                        | klarmobil atl 🙃 🕸 32 % 🔳                                                                                                    |
|----------------------------------------------------------------------------------------------------|-----------------------------------------------------------------------|----------------------------------------------------------------------------------------------------|
| Ξ Ergebnisse & Tabellen                                                                                                    | Q Mannschaft suchen 🕢 Hilfe 🛞 Anmelden                                |                                                                                                    |
| ₽.                                                                                                    |                                                                       | Schützengau Donau-Ries                                                                                                    |
| Bitte wählen Sie Rundenwettkampf und Klasse aus.                                                                                                    |                                                                       |                                                                                                    |
| HI / H                                                                                                    | LINK                                                                  | Bitte wählen Sie Rundenwettkampf und Klasse aus.                                                                                                    |
| Letzte Meldungen                                                                                                    | Zuletzt besucht                                                       | Letzte Meldungen                                                                                                    |
| D - Klasse 1 (11.12.2022 • 5. Runde • RWK Luftgewehr 2022/2023)<br>14:09: Hub.u.Wildsch. Fünfstetten 5 : St. Seb. Gundelsheim 2                                                     | Gauoberliga B2<br>RWK Lutigewehr 2022/2023                            | D - Klasse 1 (11.12.2022 • 5. Runde • RWK Luftgewehr 2022/2023)<br>14-09: Hubu Wildsch, Fünfstetten 5 : St.Seb. Gundelsheim 2                                                       |
| E - Klasse 2 (11.12.2022 • 5. Runde • RWK Luftgewehr 2022/2023)<br>13:13: Huberfus Tagmersheim 3 : Einigkeit Kalsheim 3<br>08:18: KgLpriv.SG Rain 1 : Edelwelß Altisheim 1          | Gauoberliga B1<br>RVWK Luftgewehr 2022/2023                           | E – Klasse 2 (11.12.2022 + 5. Runde + RWK Luftgewehr 2022/2023)<br>08:18: KgLpriv/SG Rain 1 : Edelweiß Altisheim 1<br>13:13: Hubertus Tagmersheim 3 : Einigkeit Kaisheim 3          |
| Gauoberliga B1 (10.12.2022 + 5. Runde + RWK Luftgewehr 2022/2023)<br>08:28: Edelweiß Huisheim 1: Adler Buchdorf-Bairfeld 1<br>11:33: S1 Seb. Sulzdorf 2 - Edelweiß Mindling 1       | Gauliga 3                                                             | Gauoberliga B1 (10.12.2022 • 5. Runde • RWK Luftgewehr 2022/2<br>11:03: St.Seb. Sulzdorf 2 : Edelweiß Mündling 1<br>08:28: Edeweiß Huisbeim 1 • Aller Ruchdorf, Raierfeld 1         |
| Gauliga 1 (10.12.2022 • 5. Runde • RWK Luftgewehr 2022/2023)<br>10.57: St.Hubertus Otting 2 : Edelweiß Möhren 1                                                                     | RWK Luttpewehr 2022/2023 Gauoberliga A                                | Gauliga 1 (10.12.2022 + 5. Runde + RWK Luftgewehr 2022/2023)<br>10:57: St. Hubertus Otting 2 : Edelweiß Möhren 1                                                                    |
| Gauliga 2 (10.12.2022 • 5. Runde • RWK Luftgewehr 2022/2023)<br>10:04: Treffsicher Gansheim 1: Hubertus Tagmersheim 1                                                               | E - Klasse 3                                                          | Gauliga 2 (10.12.2022 • 5. Runde • RWK Luftgewehr 2022/2023)<br>10:04: Treffsicher Gansheim 1 : Hubertus Tagmersheim 1                                                              |
| Gauliga 3 (10.12.2022 * 5. Runde * RWK Luftgewehr 2022/2023)<br>00:19: Frohsinn Auchsesheim 1 : Altschützen Oberndorf 3<br>07:40: Kesseltal Bissingen 1 : Tell-Grenz Erlingshofen 1 | RVWL Lufigewehr 2022/2023<br>Gauoberliga<br>RVWL Lufpistole 2022/2023 | Gauliga 3 (10.12.2022 + 5. Runde + RWK Luftgewehr 2022/2023)<br>00:19: Frohsinn Auchsesheim 1 : Altschützen Oberndorf 3<br>07:40: Kesseltal Bissingen 1 : Tell-Grenz Erlingshofen 1 |
| A - Klasse 1 (10.12.2022 • 5. Runde • RWK Luftgewehr 2022/2023)<br>12.34: Almrausch Gosheim 1 : SG 1858 Monheim 3<br>09.19: SH hubertus Ottino 3 : Hub u Wildsch Fünfstetten 3      | E - Klasse 2<br>RWK.Lufgewerk 2022/2023                               | A – Klasse 1 (10.12.2022 * 5. Runde * RWK Luftgewehr 2022/2023)<br>12:34: Almrausch Gosheim 1 : SG 1858 Monheim 3<br>09:19: St.Hubertus Otting 3 : Hub.uWildsch. Fünfstetten 3      |
| A - Klasse 2 (10.12.2022 • 5. Runde • RWK Luftgewehr 2022/2023)<br>09:05: Adler Marcheim 1 : Usseltal Daiting 1                                                                     | C - NIASSE 3<br>RWK Luftgewehr 2022/2023                              | A - Klasse 2 (10.12.2022 + 5. Runde + RWK Luftgewehr 2022/2023)<br>09:05: Adler Marxheim 1: Usseltal Daiting 1                                                                      |
| A - Klasse 3 (10.12.2022 + 5. Runde + RWK Luftgewehr 2022/2023)<br>13:24: Lechschützen Ellgau 3 : Edelweiß Brachstadt 1<br>11:30: St. Seb. Suizderf 3 : SG Adler Bern 2             | C - Masse Z<br>RVWL Lufgewehr 2022/2023                               | A – Klasse 3 (10.12.2022 + 5, Runde + RWK Luftgewehr 2022/2023)<br>13:24: Lechschützen Ellgau 3: Edelweiß Brachstadt 1<br>11:30: St.Seb. Sulzdorf 3: SG Adler Berg 2                |
| B - Klasse 1 (10.12.2022 • 5. Runde • RWK Luftgewehr 2022/2023)<br>23.22: St.Seb. Gundelsheim 1 : Edelweiß Möhren 3                                                                 |                                                                       | B - Klasse 1 (10.12.2022 * 5. Runde * RWK Luftgewehr 2022/2023)<br>23:22: St.Seb. Gundelsheim 1 : Edelwelß Möhren 3                                                                 |
|                                                                                                    |                                                                       | Zuletzt besucht                                                                                                    |
|                                                                                                    |                                                                       | Gauoberliga B2<br>RWK Luftgewehr 2022/2023                                                                                                    |
|                                                                                                    |                                                                       | Gauoberliga B2                                                                                                    |
|                                                                                                    |                                                                       |                                                                                                    |

Sollten bei der Ergebnis- und Tabellendarstellung des RWK-Onlinemelders Fragen auftauchen, die die nachfolgende Dokumentation nicht klären kann, so scheue Dich bitte nicht davor, mit Deinem RWK-Leiter oder auch direkt mit uns Kontakt aufzunehmen!

Seite 1 von 22

 $\mathbf{1}$ 

Stand: 27. Dezember 2022

© RWK-Onlinemelder

# Inhalt

| 1.) Start                                                                 |
|---------------------------------------------------------------------------|
| 2.) Auswahl von Rundenwettkampf und Klasse5                               |
| 3.) Navigationsmöglichkeiten - Ansichten                                  |
| 4.) Tabellen- und Ergebnisübersicht                                       |
| 4.a.) nur eine Runde9                                                     |
| 4.b.) Optional: Einzeldurchgänge auflisten10                              |
| 4.c.) Optional: Tabelle Ebenenkumuliert / Nur Klassentabelle anzeigen     |
| 4.d.) Optional: Mannschaftsergebnis nur mit **** (Sternchen)11            |
| 5.) Einzelwertung                                                         |
| 5.a) Grundeinstellung der Einzelwertung durch RWK-Leitung13               |
| 5.b) Klasse – Ebene – Disziplin – Rundenwettkampf14                       |
| 5.c) Filter- und Einstellungen14                                          |
| 5.d) Leistungskurven                                                      |
| 6.) Online-Wettkampfplan17                                                |
| 6.a.) Optional: Termin und Durchgangsgastgeber direkt im WK-Plan änderbar |
| 6.b.) Schießstätten und Mannschaftsführerdaten18                          |
| 6.c.) PDF-Ausgabe                                                         |
| 6.d.) ics-Kalenderdatei – WK-Plan für Handy-Kalender19                    |
| 7.) Setzliste                                                             |
| 8.) Kontakt zum RWK-Onlinemelder                                          |

#### 1.) Start

Die Ergebnis- und Tabellenseiten des RWK-Onlinemelders sind ohne Zugangsdaten für alle erreichbar und sowohl für Desktop- als auch Mobil-(Handy)-Auflösung optimiert.

Sie schließen auch die Darstellung der Einzelwertung, Setzliste sowie der Wettkampfpläne ein.

Hat Dein Verband ein spezielles Verbands-Layout im Onlinemelder gewählt, dann stellen sich die Seiten auch im entsprechenden Verbands-Layout dar. (vgl. Darstellung).

Ansonsten wird das Standard-rwk-onlinemelder.de-Layout dargestellt.

| Schützen                                                                                                    | gau Donau-Ries                             | klarmobil 📶 🛜 🕸 32 % 🔳                                                                                                    |
|----------------------------------------------------------------------------------------------------|--------------------------------------------|----------------------------------------------------------------------------------------------------|
| Ergebnisse & Tabellen 🗧 Ergebnisse & Tabellen 🗧 Letzte Meldungen 🚍 Zuletzt besucht                                                                                                   | Q Mannschaft suchen (i) Hilfe (2) Anne     | elden 🖒 🔒 -onlinemelder.de 🕂 🚯                                                                                                    |
| ₽                                                                                                    |                                            | Schützengau Donau-Ries                                                                                                    |
| Bitte wählen Sie Rundenwettkampf und Klasse aus.                                                                                                    |                                            |                                                                                                    |
|                                                                                                    | LI M                                       | Bitte wählen Sie Rundenwettkampf und Klasse aus.                                                                                                    |
| Letzte Meldungen                                                                                                    | Zuletzt besucht                            | Letzte Meldungen                                                                                                    |
| D - Klasse 1 (11.12.2022 • 5. Runde • RWK Luftgewehr 2022/2023)<br>14.09: Hub u.Wildsch. Fünfstetten 5 : St.Seb. Gundelsheim 2                                                       | Gauoberliga B2<br>RWK Luttgewehr 2022/2023 | D – Klasse 1 (11.12.2022 • 5. Runde • RWK Luftgewehr 2022/2023)<br>14:09: Hub.u.Wildsch. Fünfstetten 5 : St. Seb. Gundelsheim 2                                                   |
| E - Klasse 2 (11.12.2022 • 5. Runde • RWK Luftgewehr 2022/2023)<br>13.13: Hubertus Tagmersheim 3 - Einigkeit Kaisheim 3<br>08.18: Kgl.priv.SG Rain 1 : Edelweiß Altisheim 1          | Gauoberliga B1<br>RWK Lutigewehr 2022/2023 | E – Klasse 2 (11.12.2022 • 5. Runde • RWK Luftgewehr 2022/2023)<br>08:18: KgLprivSG Rain 1 : Edelweiß Altisheim 1<br>13:13: Hubertus Tagmersheim 3 : Einigkeit Kalsheim 3         |
| Gauoberliga B1 (10.12.2022 • 5. Runde • RWK Luftgewehr 2022/2023)<br>08:28: Edetweiß Huisheim 1 : Adler Buchdorf-Baierfeld 1<br>11:03: St.Seb. Sutzdorf 2 : Edetweiß Mündling 1      | RWK Luftgowehr 2022/2023<br>D - Klasse 1   | Gauoberliga B1 (10.12.2022 • 5. Runde • RWK Luftgewehr 2022/202<br>11:03: St.Seb. Sulzdorf 2 : Edelweiß Mündling 1<br>08:28: Edelweiß Huisheim 1 : Adler Buchdorf-Baierfeld 1     |
| GaUliga 1 (10.12.2022 • 5. Runde • RWK Luftgewehr 2022/2023)<br>10:57: St.Hubertus Otting 2 : Edelweiß Möhren 1                                                                      | RWK Luftgewehr 2022/2023<br>Gauoberliga A  | Gauliga 1 (10.12.2022 • 5. Runde • RWK Luftgewehr 2022/2023)<br>10:57: St.Hubertus Otting 2 : Edelweiß Möhren 1                                                                   |
| GaUliga 2 (10.12.2022 • 5. Runde • RWK Luftgewehr 2022/2023)<br>10:04: Treffsicher Gansheim 1 : Hubertus Tagmersheim 1                                                               | KWK Lutigewehr 2022/2023<br>E - Klasse 3   | Gauliga 2 (10.12.2022 + 5. Runde + RWK Luftgewehr 2022/2023)<br>10:04: Treffsicher Gansheim 1 : Hubertus Tagmersheim 1                                                            |
| GaUll(ga 3 (10.12.2022 • 5. Runde • RWK Luftgewehr 2022/2023)<br>00:19: Fröhsinn Auchsesheim 1 : Allschützen Oberndorf 3<br>07:40: Kesseltal Bissingen 1 : Tell-Grenz Erlingshofen 1 | Gauoberliga<br>R/WK Lutipistoie 2022/2023  | Gauliga 3 (10.12.2022 • 5. Runde • RWK Luftgewehr 2022/2023)<br>00:19: Frohsinn Auchsesheim 1: Altschützen Oberndorf 3<br>07-40: Kesetkal Bissingen 1 : Tell-Grenz Erlingshofen 1 |
| A - Klasse 1 (10.12.2022 • 5. Runde • RWK Luftgewehr 2022/2023)<br>12:34: Almrausch Gosheim 1 : SG 1858 Monheim 3<br>09:19: St. Hubertus Ottling 3 : Hub u. Wildisch. Fünfstetten 3  | E - Klasse 2<br>RWK Lutgewehr 2022/2023    | A – Klasse 1 (10.12.2022 + 5. Runde + RWK Luftgewehr 2022/2023)<br>12:34: Almrausch Gosheim 1 : SG 1858 Monheim 3<br>09:19: St. Hubertus Otting 3 : Hubu Wildsch Fünfstetten 3    |
| A - Klasse 2 (10.12.2022 + 5. Runde + RWK Luftgewehr 2022/2023)<br>09:05: Adler Marxheim 1 : Usseltal Daiting 1                                                                      | C - Klasse 3<br>RWK Luftgewehr 2022/2023   | A - Klasse 2 (10.12.2022 + 5, Runde + RWK Luftgewehr 2022/2023)<br>09:05: Adler Marxheim 1 : Usseltal Daiting 1                                                                   |
| A - Klasse 3 (10.12.2022 • 5. Runde • RWK Luftgewehr 2022/2023)<br>13:24: Lechschützen Eligau 3 : Edelweiß Brachstadt 1<br>11:30: St.Seb. Sutzdorf 3 : SG Adler Berg 2               | C - NaSSE 2<br>RWK Luftgewehr 2022/2023    | A – Klasse 3 (10.12.2022 • 5. Runde + RWK Luftgewehr 2022/2023)<br>13:24: Lechschützen Eligau 3 : Edelweiß Brachstadt 1<br>11:30: St.Seb. Sulzdorf 3 : SG Adler Berg 2            |
| B - Klasse 1 (10.12.2022 • 5. Runde • RWK Luftgewehr 2022/2023)<br>23:22: St.Seb. Gundelsheim 1 : Edelweiß Möhren 3                                                                  |                                            | B - Klasse 1 (10.12.2022 + 5. Runde + RWK Luftgewehr 2022/2023)<br>23:22: St.Seb. Gundelsheim 1 : Edelweiß Möhren 3                                                               |
|                                                                                                    |                                            | Zuletzt besucht                                                                                                    |
|                                                                                                    |                                            | Gauoberliga B2<br>RWK Luftgewehr 2022/2023                                                                                                    |
|                                                                                                    |                                            | Gauoberliga B2                                                                                                    |
| W. Onlinemaider 2022                                                                                                    | m / Datenschulz 97 19 9099                 |                                                                                                    |

🗄 Ergebnisse & Tabellen 🗧 Letzte Meldungen 🚍 Zuletzt besucht 🛛 Q. Mannschaft suchen

| klarmobil "III 🛜                       | 考:        | 31 % 🔳 | 13:44 | â   |
|----------------------------------------|-----------|--------|-------|-----|
| 🟠 🔒 -onlinemelder.de                   | +         | 8      | :     | _   |
| Schützengau Donau-Ries                 |           |        | ×     | In  |
|                                        |           |        |       | de  |
| Ergebnisse & Tabellen                  |           |        |       | da  |
| Letzte Meldungen                       |           |        |       |     |
| Zuletzt besucht                        |           |        |       | De  |
| Q. Mannschaft suchen                   |           |        |       | rei |
| Login RWK-Onlinemelder                 |           |        |       |     |
| Benutzername                           |           |        |       |     |
| Passwort                               |           |        |       | -   |
| Passwort                               |           |        |       |     |
| Anmelden                               |           |        |       | Die |
| -                                      |           |        |       | M   |
| Bitte wählen Sie Rundenwettkampf und I | ≺lasse au | JS.    |       | pr  |

In der Menü-Kopfzeile der Desktopauflösung bzw. über die drei Menüstriche der Mobilauflösung ≡ können sich Mannschaftsführer mit deren Zugangsdaten im System anmelden und erlangen damit weitere Möglichkeiten.

Desweiteren lässt sich hier auch mit einer einfachen Textsuche (in der Regel reicht die Ortsangabe) eine favorisierte Mannschaft suchen.

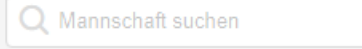

Die Desktop-Menüzeile bzw. die Auswahl über das Drei-Strich-Menü der Mobilauflösung bleibt mit seinen Möglichkeiten in allen Folgeansichten präsent.

(i) Hilfe (2) Anmelden

|                       | Anmelde |
|-----------------------|---------|
| ogin RWK-Onlinemelder | ×       |
| Benutzername          |         |
| Benutzername          |         |
| Passwort              |         |
| Passwort              |         |
| Anmelden              |         |
|                       |         |

Über den Button "**Anmelden**" der Desktop-Menüzeile öffnet sich die Box zum Login RWK-Onlinemelder.

Über die Anmeldung bekommt der Mannschaftsführer bei entsprechenden Einstellungen unmittelbar erweiterte Möglichkeiten, wie z.B.

- a) den Link zur Ergebnismeldung
- b) die Einsicht von MF-Kontaktdaten
- c) Festlegen von Terminen und Gastgebern

Der Admin/Wettkampfleiter erhält darüber hinaus unmittelbar seine Admin-Möglichkeiten sowie entsprechende Links zur RWK-Administration und RWK-Planung.

In der **Mobil-Auflösung** ist die Anmeldebox unmittelbar über das **Drei-Strich-Menü** 📃 zu erreichen.

#### **Bitte beachte:**

Für einen erfolgreichen Betrieb sollten in Deinem Browser sog. "Cookies" (evtl. auch von "Drittanbietern") erlaubt sein. Besonders beim Betrieb mittels Smartphone. Bei PCs sollte es die Standardeinstellung sein.

Der RWK-Onlinemelder legt auf Deinem System ein solches "Cookie" (= kleine Textdatei) an, in welchem bestimmte Darstellungsoptionen, die jeder Benutzer für sich selbst festlegen kann, gespeichert werden. Wir werden bei der Beschreibung dieser Optionen noch explizit darauf hinweisen.

Sollten keine Cookies zugelassen sein, können wir diese Optionen nicht speichern und das System wird beim nächsten Besuch wieder die Standarddarstellung anzeigen.

#### 2.) Auswahl von Rundenwettkampf und Klasse

"Viele Wege führen nach Rom" bewahrheitet sich auf der Startseite der RWK-Ergebnis- und Tabellenseiten:

| 1. | Der direkte Klick/Tou                                                                                                    | ch auf die Box Bitt        | e wählen Sie Rundenwettkampf und Klas | sse aus.          | bzw. den            |
|----|----------------------------------------------------------------------------------------------------|----------------------------|---------------------------------------|-------------------|---------------------|
|    | Menübutton 🗄 Ergel                                                                                                    | onisse & Tabellen fü       | ihrt zur Rundenwettkampf- ur          | nd direkten Klass | senauswahl:         |
|    | In the second second secon | ≕, Letzte Meldungen 🛛 ≕, 2 | Q Mannschaft suchen                   | ()                | Hilfe 🔕 Anmelden    |
|    | Aktuelle Rundenwettkämpfe A                                                                                                    | rchiv                      |                                       |                   |                     |
|    | RWK Luftgewehr 2022/2023                                                                                                    | RWK Luftpistole 20         | 22/2023 RWK LG/LP-Auflage 2022/2      | 2023 RWK 25-Mete  | r-Pistole 2022/2023 |
|    | Gauoberliga A                                                                                                    | Gauoberliga                | Gauliga                               | Gauoberliga       |                     |
|    | Gauoberliga B1                                                                                                    | Gauliga                    | A-Klasse                              | Gauliga           |                     |
|    | Gauoberliga B2                                                                                                    | A-Klasse                   | B-Klasse                              | A - Klasse        |                     |
|    | Gauliga 1                                                                                                    | B-Klasse                   |                                       |                   |                     |
|    | Gauliga 2                                                                                                    |                            |                                       |                   |                     |
|    | Gauliga 3                                                                                                    |                            |                                       |                   |                     |
|    | alle 20 anzeigen                                                                                                    |                            |                                       |                   |                     |

Im gleichen Megamenü lässt sich auch auf das **Archiv** zugreifen, mit dessen eigener Suchfunktion sich bei umfangreichen Archiven schnell die gewünschte Saison finden lässt.

2. Über die beiden selbst erklärenden Auswahlboxen der Startseite "Letzte Meldungen" und "Zuletzt besucht" lässt sich direkt zur jeweiligen Klasse/RWK navigieren.

| Letzte Meldungen                                                  | Zuletzt besucht          |  |
|-------------------------------------------------------------------|--------------------------|--|
| D - Klasse 1 (11.12.2022 • 5. Runde • RWK Luftgewehr 2022/2023)   | Gauoberliga B2           |  |
| 14:09: Hub.u.Wildsch. Fünfstetten 5 : St.Seb. Gundelsheim 2       | RWK Luftgewehr 2022/2023 |  |
| E - Klasse 2 (11.12.2022 • 5. Runde • RWK Luftgewehr 2022/2023)   | Gauoberliga B1           |  |
| 13:13: Hubertus Tagmersheim 3 : Einigkeit Kaisheim 3              | RWK Luftgewehr 2022/2023 |  |
| 08:18: Kgl.priv.SG Rain 1 : Edelweiß Altisheim 1                  | Gauliga 3                |  |
| Gauoberliga B1 (10.12.2022 • 5. Runde • RWK Luftgewehr 2022/2023) | RWK Luftgewehr 2022/2023 |  |
| 08:28: Edelweiß Huisheim 1 : Adler Buchdorf-Baierfeld 1           | D - Klasse 1             |  |
| 11.05. St.Seb. Sulzuon 2. Euelweis wundling T                     | RWK Luffgewehr 2022/2023 |  |

Sobald Ergebnisse zur Verfügung stehen – d.h. die Runde hat bereits begonnen – wird grundsätzlich zuerst die Tabellen- und Ergebnisübersicht der gewählten Klasse angezeigt:

|                                           | S                           | Schütze      | ngau Do        | nau-l    | Ries          | A                      |
|-------------------------------------------|-----------------------------|--------------|----------------|----------|---------------|------------------------|
| G ∷ Ergebnisse & Tabellen                 | ≕ Letzte Meldungen          | ≡, Zuletzt   | besucht        | A Mann   | schaft suchen | (i) Hilfe (2) Anmelden |
| RWK Luftgewehr 2022/2023 $\rightarrow$    | Gauoberliga A 🗸 🗸           |              |                |          |               | Gauoberliga B1 🌖       |
| Tabelle Einzelwertung Set                 | tzliste Wettkampfplan       |              |                |          |               |                        |
| 1 2 3 4 5 6                               | 7 8 9 10 11                 | 12 13        | 14             |          |               |                        |
| nur eine Runde                            |                             |              |                |          |               | HTH.                   |
|                                           |                             |              |                |          |               |                        |
| Mannschaftsergebni                        | sse                         |              |                |          |               |                        |
| Tabelle                                   |                             |              |                |          |               |                        |
| Rang Mannschaft                           | Anzahl WK Manns             | chaftspunkte | Einzelpunkte   | Ringe    | Ø-Ringe       |                        |
| 1. Hub.u.Wildsch. Fünfst                  | etten 1 6 1                 | 7:1          | 18:6           | 8914     | 1485,67       |                        |
| <ol><li>Rote Rose Ebermerge</li></ol>     | en 1 6 14                   | 4:4          | 17:7           | 8962     | 1493,67       |                        |
| 3. SG 1858 Monheim 2                      | 6 1                         | 1:7          | 16:8           | 8906     | 1484,33       |                        |
| <ol> <li>Hubertus Eggelstetten</li> </ol> | 1 6 1                       | 0:8          | 11 : 13        | 8844     | 1474,00       |                        |
| 5. St.Hubertus Otting 1                   | 6                           | 7 : 11       | 11 : 13        | 8807     | 1467,83       |                        |
| <ol><li>Lechschützen Ellgau 1</li></ol>   | 6                           | 7:11         | 11 : 13        | 8701     | 1450,17       |                        |
| <ol> <li>Hubertus Riedlingen 1</li> </ol> | 6                           | 5 : 13       | 9:15           | 8851     | 1475,17       |                        |
| 8. Kgl.priv.SG Harburg 1                  | 6                           | 1 : 17       | 3 : 21         | 8635     | 1439,17       |                        |
| Absolvierte Wettkämnfe                    |                             |              |                |          |               |                        |
| Absolvience wettkampre                    |                             |              |                |          |               |                        |
| Runde 6 (09.12.2022) E                    | inzelergebnisse anzeigen    |              |                |          |               |                        |
| Heim                                      | Gast                        | Einzelpur    | nkte Mannschaf | tspunkte | Ringzahl      |                        |
| Hubertus Eggelstetten 1                   | : Hubertus Riedlingen 1     | 3:1          | 3 :            | 0        | 1479:1479     |                        |
| Kgl.priv.SG Harburg 1                     | : SG 1858 Monheim 2         | 0:4          | 0 :            | 3        | 1398 : 1483   |                        |
| St.Hubertus Otting 1                      | : Rote Rose Ebermergen 1    | 2:2          | 1:             | 2        | 1454 : 1484   |                        |
| Hub.u.Wildsch. Fünfstetten 1              | : Lechschützen Ellgau 1     | 3 : 1        | 3 :            | 0        | 1473 : 1465   |                        |
| Runde 5 (25.11.2022) Ei                   | inzelergebnisse anzeigen    |              |                |          |               |                        |
| Heim                                      | Gast                        | Einzelpur    | nkte Mannschaf | tspunkte | Ringzahl      |                        |
| Hubertus Riedlingen 1                     | : Kgl.priv.SG Harburg 1     | 4 : 0        | 3 :            | 0        | 1509 : 1441   |                        |
| Lechschützen Ellgau 1                     | : St. Hubertus Otting 1     | 3:1          | 3 :            | 0        | 1485 : 1445   |                        |
| Rote Rose Ebermergen 1                    | : Hub.u.Wildsch. Fünfstette | n1 2:2       | 1:             | 2        | 1470 : 1491   |                        |
| SG 1858 Monheim 2                         | : Hubertus Eggelstetten 1   | 2:2          | 1:             | 2        | 1470:1473     |                        |

Stehen noch <u>keine Ergebnisse zur Verfügung</u> – d.h. die Runde hat noch nicht begonnen – öffnet sich nach Auswahl einer Klasse zunächst der **Online-Wettkampfplan**:

| Wettkar | npfplan    | Por L | Market 1                                                                                                |                                                                                                    | S PAR Parks |
|---------|------------|-------|----------------------------------------------------------------------------------------------------|----------------------------------------------------------------------------------------------------|-------------|
| Freitag | 07.10.2022 | 20:00 | Lechschützen Ellgau 1<br>Rote Rose Ebermergen 1<br>Hub.u.Wildsch. Fünfstetten 1<br>St.Hubertus Otting 1 | Hubertus Eggelstetten 1<br>Hubertus Riedlingen 1<br>SG 1858 Monheim 2<br>Kgl.priv.SG Harburg 1          |             |
| Freitag | 14.10.2022 | 20:00 | Hubertus Eggelstetten 1<br>Kgl.priv.SG Harburg 1<br>SG 1858 Monheim 2<br>Hubertus Riedlingen 1          | St.Hubertus Otting 1<br>Hub.u.Wildsch. Fünfstetten 1<br>Rote Rose Ebermergen 1<br>Lechschützen Ellgau 1 |             |
| Freitag | 28.10.2022 | 20:00 | Lechschützen Ellgau 1<br>Rote Rose Ebermergen 1<br>Hub.u.Wildsch. Fünfstetten 1<br>St.Hubertus Otting 1 | SG 1858 Monheim 2<br>Kgl.priv.SG Harburg 1<br>Hubertus Eggelstetten 1<br>Hubertus Riedlingen 1          |             |

#### 3.) Navigationsmöglichkeiten - Ansichten

In der obersten Zeile wird der gewählte Rundenwettkampf sowie die Klasse betitelt. Bei "mouseover" der Klassenbezeichnung (bzw. Touch bei mobil) klappt die Klassenliste zum schnellen Klassenwechsel aus. Blätter-Buttons zur nächsten oder vorherigen Klasse befinden sich rechts außen.

| RWK Luftgewehr 2022/2023 → | Gauoberliga A 🗸 |          | Gauoberliga B1 🍚 |
|----------------------------|-----------------|----------|------------------|
| Tabelle Einzelwertung Se   | Gauoberliga A   |          |                  |
| 1 2 3 4 5 6                | Gauoberliga B1  | 12 13 14 |                  |
| nur eine Runde             | Gauoberliga B2  |          |                  |
|                            | Gauliga 1       |          | STANK RESESP     |

Darunter befinden sich die Ansichten-Tabs Tabelle, Einzelwertung, Setzliste und Wettkampfplan.

| RWK Luftgewehr 2022/2023 → Gauoberliga A ∨    | Gauoberliga B1 \ominus |
|-----------------------------------------------|------------------------|
| Tabelle Einzelwertung Setzliste Wettkampfplan |                        |
| 1 2 3 4 5 6 7 8 9 10 11 12 13 14              |                        |
| nur eine Runde                                | Jack Drebool           |

- <u>Tabelle:</u>
  - > In der Regel ist "Tabelle" die voreingestellte Grundansicht, sobald Ergebnisse verfügbar sind.
- <u>Einzelwertung:</u>
  - > Hierüber wechselst Du zur Einzelwertungsansicht
- <u>Setzliste:</u>
  - Eine Setzliste steht nur bei Ligamodus-(Mann-gegen-Mann)-Klassen zur Verfügung
- Wettkampfplan:
  - Hierüber wechselst Du zum Online-Wettkampfplan.
     Dieser wird auch automatisch angezeigt, solange noch keine Ergebnisse vorhanden sind

Alle Ergebnisansichten haben die Möglichkeit, die Wettkämpfe durchgangsweise 1 bis ... durchzublättern.

Rechts außen befindet sich auch der Druck-Button, mit welchem der ganz normale Browser-Druck mit dessen browserspezifischen Möglichkeiten angestoßen wird. Lediglich das Druckformat (sprich: die zu druckenden Elemente) wird von uns vorgegeben.

# 4.) Tabellen- und Ergebnisübersicht

Die Tabellen- und Ergebnisdarstellung ist in der Regel selbstbeschreibend und stellt sich durch die verschiedensten Wettkampfformen, die der RWK-Onlinemelder in der Lage ist, durchzuführen, in den unterschiedlichsten Ausprägungen dar.

**Gemeldete Ergebnisse** werden grundsätzlich – mit Ausnahme von <u>"Rangliste mit FWK-Option</u>" – **sofort** in der Durchgangsliste angezeigt. Die **Tabelle** wird allerdings erst berechnet, wenn der RWKL einen Durchgang/Runde "**freigegeben**" hat.

| Manr                                                                                                    | nschaftsergebnisse                                                                                                    |                                                                                                    |                                                                                                    |                                                                                                    |                       |                                                                                                    |      |
|----------------------------------------------------------------------------------------------------|----------------------------------------------------------------------------------------------------|----------------------------------------------------------------------------------------------------|----------------------------------------------------------------------------------------------------|----------------------------------------------------------------------------------------------------|-----------------------|----------------------------------------------------------------------------------------------------|------|
| Tabelle                                                                                                    | · 0.2                                                                                                    |                                                                                                    |                                                                                                    |                                                                                                    |                       |                                                                                                    |      |
| Rang                                                                                                    | Mannschaft                                                                                                    | Anzahl WK                                                                                                    | Mannschaftspunkte                                                                                                    | Einzelpunkte                                                                                                    | Ringe                 | Ø-Ringe                                                                                                    |      |
| 1.                                                                                                    | St.Seb. Sulzdorf 1                                                                                                    | 13                                                                                                    | 35 : 4                                                                                                    | 42 : 10                                                                                                    | 19623                 | 1509,46                                                                                                    |      |
| 2.                                                                                                    | Lechschützen Ellgau 1                                                                                                    | 13                                                                                                    | 24 : 15                                                                                                    | 30 : 22                                                                                                    | 19383                 | 1491,00                                                                                                    |      |
| 3.                                                                                                    | Rote Rose Ebermergen 1                                                                                                    | 13                                                                                                    | 22 : 17                                                                                                    | 30 : 22                                                                                                    | 19123                 | 1471,00                                                                                                    |      |
| 4.                                                                                                    | Hub.u.Wildsch. Fünfstetten 1                                                                                                    | 13                                                                                                    | 22 : 17                                                                                                    | 28 : 24                                                                                                    | 19423                 | 1494,08                                                                                                    |      |
| 5.                                                                                                    | Hubertus Eggelstetten 1                                                                                                    | 13                                                                                                    | 21 : 18                                                                                                    | 27 : 25                                                                                                    | 19327                 | 1486,69                                                                                                    |      |
| 6.                                                                                                    | Kgl.priv.SG Harburg 1                                                                                                    | 13                                                                                                    | 16 : 23                                                                                                    | 22 : 30                                                                                                    | 19188                 | 1476,00                                                                                                    |      |
| 7.                                                                                                    | St.Seb. Sulzdorf 2                                                                                                    | 13                                                                                                    | 13 : 26                                                                                                    | 19 : 33                                                                                                    | 19126                 | 1471,23                                                                                                    |      |
| 8.                                                                                                    | Trowin Druisheim 1                                                                                                    | 13                                                                                                    | 3 : 36                                                                                                    | 10 : <mark>4</mark> 2                                                                                                    | 18875                 | 1451,92                                                                                                    |      |
| Absolv<br>Runde<br>Heim<br>Trowin<br>Lechsc                                                                                                    | vierte Wettkämpfe<br>13 (06.03.2020) Einzeler<br>Gast<br>Druisheim 1 : Hub.<br>hützen Ellgau 1 : St.S                                                                                                    | gebnisse anze<br>u.Wildsch. Für<br>b. Sulzdorf 2                                                                                                    | eigen<br>Einzelpunkt<br>nfstetten 1 1 : 3<br>4 : 0                                                                                                    | te Mannschafts<br>0 : 3<br>3 : 0                                                                                                    | ounkte                | Ringzahl<br>1447 : 1514<br>1502 : 1444                                                                                       |      |
| -                                                                                                    | Hoim Manage                                                                                                    | that                                                                                                    |                                                                                                    | Gast                                                                                                    | Mannach               | oft                                                                                                    |      |
|                                                                                                    | neim-wannsc                                                                                                    | nan                                                                                                    |                                                                                                    | Gast-                                                                                                    | Verein                | ait                                                                                                    | - 11 |
|                                                                                                    | Verein                                                                                                    | llagu                                                                                                    |                                                                                                    | St Col                                                                                                    | Sulzdor               | -f 2                                                                                                    |      |
|                                                                                                    | Lechschützen E<br>(VereinsNr.: 70                                                                                                    | <b>iligau 1</b><br>6013)                                                                                                    |                                                                                                    | St.Sel<br>(Verein                                                                                                    | sNr.: 7060            | rf 2<br>)47)                                                                                                    |      |
|                                                                                                    | Lechschützen E<br>(VereinsNr.: 70                                                                                                    | i <b>ligau 1</b><br>6013)                                                                                                    |                                                                                                    | St. Sel<br>(Verein                                                                                                    | sNr.: 7060            | ff 2<br>)47)                                                                                                    |      |
| Pass-N                                                                                                    | Verein<br>Lechschützen E<br>(VereinsNr.: 700<br>r. Name, Vorname                                                                                                    | illgau<br>6013)<br>trech                                                                                                    | . Ergebnis Punkte Ergebnis                                                                                                    | St.Sel<br>(Verein<br>Stech. Pass-Nr.                                                                                                    | Name,                 | r <b>f 2</b><br>047)<br>Vorname                                                                                              |      |
| Pass-N<br>7061                                                                                                    | Verein<br>Lechschützen E<br>(VereinsNr.: 700<br>r. Name, Vorname<br>5594                                                                                                    | illgau<br>6013)<br>Stech                                                                                                    | . Ergebnis Punkte Ergebnis<br>390 1:0 359                                                                                                    | St. Set<br>(Verein<br>Stech. Pass-Nr.<br>70603650                                                                                                    | Name,                 | rf 2<br>)47)<br>Vorname                                                                                                    | _    |
| Pass-N<br>7061<br>7061                                                                                                    | Verein<br>Lechschützen E<br>(VereinsNr.: 70<br>. Name, Vorname<br>5594                                                                                                    | llgau<br>6013)<br>Stech                                                                                                    | Ergebnis Punkte Ergebnis<br>390 1 : 0 359<br>375 1 : 0 365                                                                                                    | St.Set<br>(Verein<br>Stech. Pass-Nr.<br>70603650<br>70612617                                                                                                  | Name,                 | rf 2<br>)47)<br>Vorname                                                                                                    | _    |
| Pass-N<br>7061<br>7061<br>7060                                                                                                    | Verein<br>Lechschützen E<br>(VereinsNr.: 700<br>r. Name, Vorname<br>5594<br>5595                                                                                                    | llgau<br>6013)<br>Jech                                                                                                    | Ergebnis Punkte Ergebnis<br>390 1 : 0 359<br>375 1 : 0 365<br>365 1 : 0 358                                                                                                    | St.Seb<br>(Verein<br>Stech. Pass-Nr.<br>70603650<br>70612617<br>70614899                                                                                      | Name,                 | rf 2<br>147)<br>Vorname                                                                                                    | _    |
| Pass-N/<br>7061<br>7060<br>7060                                                                                                    | Lechschützen E<br>(VereinsNr.: 700<br>r. Name, Vorname<br>5594<br>2043                                                                                                    | llgau<br>6013)<br>Lech                                                                                                    | Ergebnis Punkte Ergebnis<br>390 1:0 359<br>375 1:0 365<br>365 1:0 358<br>372 1:0 362                                                                                                    | St.Set<br>(Verein<br>Stech: Pass-Nr.<br>70603650<br>70612617<br>70614899<br>70607616                                                                          | Name.                 | rf 2<br>147)<br>Vorname                                                                                                    |      |
| Pass-N/<br>7061<br>7061<br>7060<br>7061                                                                                                    | Verein<br>Lechschützen E<br>(VereinsNr.: 700<br>x. Name, Vorname<br>5594<br>5595<br>2043                                                                                                    | ligau<br>6013)<br>tech                                                                                                    | Ergebnis Punkte Ergebnis<br>390 1:0 359<br>375 1:0 365<br>365 1:0 358<br>372 1:0 362                                                                                                    | St.Set<br>(Verein<br>70603650<br>70612617<br>70614899<br>70607616                                                                                             | Name.                 | rf 2<br>147)<br>Vorname                                                                                                    |      |
| Pass-N/<br>7061:<br>7061:<br>7060:<br>7061:                                                                                                    | Verein<br>Lechschützen E<br>(VereinsNr.: 700<br>x. Name, Vorname<br>5594<br>2043 Jahren Barren<br>2043 Jahren Barren<br>20599                                                                                                    | llgau<br>6013)<br>tech<br>Total:                                                                                                    | Ergebnis Punkte Ergebnis<br>390 1:0 359<br>375 1:0 365<br>365 1:0 358<br>372 1:0 362<br>1502 4:0 1444                                                                                                    | St.Set<br>(Verein<br>70603650<br>70612617<br>70614899<br>70607616                                                                                             | Name.                 | rf 2<br>147)<br>Vorname                                                                                                    |      |
| Pass-N/<br>7061:<br>7061:<br>7060:<br>7061:                                                                                                    | Verein<br>Lechschützen E<br>(VereinsNr.: 70)<br>5594<br>5595<br>2043<br>0569<br>Mannschaftss                                                                                                    | llgau<br>6013)<br>Total:<br>techen:                                                                                                    | Ergebnis Punkte Ergebnis<br>390 1:0 359<br>375 1:0 365<br>365 1:0 358<br>372 1:0 362<br>1502 4:0 1444                                                                                                    | St.Set<br>(Verein<br>Stech. Pass-Nr.<br>70603650<br>70612617<br>70614899<br>70607616                                                                          | Name,                 | rf 2<br>147)<br>Vorname                                                                                                    |      |
| Pass-Ni<br>7061<br>7061<br>7060<br>7061                                                                                                    | Verein<br>Lechschützen E<br>(VereinsNr.: 70)<br>5594<br>2043<br>2043<br>20569<br>Mannschaftss                                                                                                    | ligau<br>6013)<br>Total:<br>techen:                                                                                                    | Ergebnis Punkte Ergebnis<br>390 1:0 359<br>375 1:0 365<br>365 1:0 358<br>372 1:0 362<br>1502 4:0 1444                                                                                                    | St.Set<br>(Verein<br>70603650<br>70612617<br>70614899<br>70607616                                                                                             | Name,                 | rf 2<br>147)<br>Vorname                                                                                                    |      |
| Pass-N/<br>7061:<br>7060:<br>7061:                                                                                                    | Lechschützen E<br>(VereinsNr.: 70)<br>5594<br>5595<br>2043<br>0569<br>Mannschaftss<br>Mannschafts                                                                                                    | llgau<br>6013)<br>Total:<br>techen:<br>punkte:                                                                                                    | Ergebnis         Punkte         Ergebnis           390         1:0         359           375         1:0         365           365         1:0         358           372         1:0         362           1502         4:0         1444           3:0         3:0         3:0   | St.Set<br>(Verein<br>Stech. Pass-Nr.<br>70603650<br>70612617<br>70612617<br>70607616                                                                          | Name.                 | ff 2<br>J47)<br>Vorname                                                                                                    |      |
| Pass-Ni<br>7061:<br>7060:<br>7061:<br>7061:                                                                                                    | Lechschützen E<br>(VereinsNr.: 700<br>5594<br>5595<br>2043<br>0569<br>Mannschaftss<br>Mannschafts                                                                                                    | llgau<br>6013)<br>Total:<br>techen:<br>punkte:                                                                                                    | Ergebnis         Punkte         Ergebnis           390         1 : 0         359           375         1 : 0         365           365         1 : 0         358           372         1 : 0         362           1502         4 : 0         1444           3 : 0         3 : 0 | St.Set<br>(Verein<br>70603650<br>70612617<br>70614899<br>70607616                                                                                             | Name                  | f 2<br>J47)<br>Vorname                                                                                                    |      |
| Pass-Ni<br>7061:<br>7060:<br>7061:<br>7061:                                                                                                    | Lechschützen E<br>(VereinsNr.: 700<br>5594<br>2043<br>0569<br>Mannschaftss<br>Mannschafts                                                                                                    | llgau<br>6013)<br>Total:<br>techen:<br>punkte:                                                                                                    | Ergebnis Punkte Ergebnis<br>390 1:0 359<br>375 1:0 365<br>365 1:0 358<br>372 1:0 362<br>1502 4:0 1444<br>3:0                                                                                                    | St.Set<br>(Verein<br>70603650<br>70612617<br>70614899<br>70607616                                                                                             | Name:                 | f 2<br>J47)<br>Vorname                                                                                                    |      |
| Pass-N/<br>7061<br>7060<br>7061                                                                                                    | Lechschützen E<br>(VereinsNr.: 70)<br>5594<br>5595<br>2043<br>0569<br>Mannschaftss<br>Mannschafts                                                                                                    | llgau<br>6013)<br>Total:<br>techen:<br>punkte:                                                                                                    | Ergebnis Punkte Ergebnis<br>390 1:0 359<br>375 1:0 365<br>365 1:0 358<br>372 1:0 362<br>1502 4:0 1444<br>3:0                                                                                                    | St.Set<br>(Verein<br>Stech: Pass-Nr.<br>70603650<br>70612617<br>70614899<br>70607616<br>Gast-Mannschaft:                                                      | Name                  | f 2<br>J47)<br>Vorname                                                                                                    |      |
| Pass-N<br>7061:<br>7060:<br>7060:<br>7061:<br>8                                                                                                    | Verein<br>Lechschützen E<br>(VereinsNr.: 70)<br>r. Name, Vorname<br>5594<br>2043<br>0569<br>Mannschaftss<br>Mannschaftsg<br>kung zur Heim-Mannschaft:                                                                                                    | llgau<br>6013)<br>Total:<br>techen:<br>punkte:                                                                                                    | Ergebnis Punkte Ergebnis<br>390 1:0 359<br>375 1:0 365<br>365 1:0 358<br>372 1:0 362<br>1502 4:0 1444<br>3:0<br>Bemerkung 2                                                                                                    | St.Set<br>(Verein<br>70603650<br>70612617<br>70614899<br>70607616                                                                                             | Name:                 | f 2<br>J47)<br>Vorname                                                                                                    |      |
| Pass-N<br>7061:<br>7060:<br>70661:<br>Frsatz<br>Bemeri                                                                                                    | Verein<br>Lechschützen E<br>(VereinsNr.: 70)<br>5594<br>5595<br>2043<br>0569<br>Mannschaftss<br>Mannschaftsg                                                                                                    | llgau<br>6013)<br>Total:<br>techen:<br>punkte:                                                                                                    | Ergebnis Punkte Ergebnis<br>390 1:0 359<br>375 1:0 365<br>365 1:0 358<br>372 1:0 362<br>1502 4:0 1444<br>3:0<br>Bemerkung 2                                                                                                    | St.Set<br>(Verein<br>70603650<br>70612617<br>70614899<br>70607616                                                                                             | Name:                 | f 2<br>J47)<br>Vorname                                                                                                    |      |
| Pass-N<br>7061:<br>7060:<br>70661:<br>Ersatz<br>Bemer                                                                                                    | Verein<br>Lechschützen E<br>(VereinsNr.: 70)<br>5594<br>5695<br>669<br>Mannschaftss<br>Mannschaftsj                                                                                                    | llgau<br>6013)<br>Total:<br>techen:<br>punkte:                                                                                                    | Ergebnis Punkte Ergebnis<br>390 1:0 359<br>375 1:0 365<br>365 1:0 358<br>372 1:0 362<br>1502 4:0 1444<br>3:0<br>Bemerkung 2                                                                                                    | St.Set<br>(Verein<br>70603650<br>70612617<br>70614899<br>70607616<br>Gast-Mannschaft:                                                                         | Name:                 | f 2<br>J47)<br>Vorname                                                                                                    |      |
| Pass-N<br>7061:<br>7060:<br>7061:<br>7060:<br>7061:                                                                                                    | Verein<br>Lechschützen E<br>(VereinsNr.: 70)<br>5594<br>5595<br>2043<br>0569<br>Mannschaftss<br>Mannschaftss                                                                                                    | ligau<br>6013)<br>Total:<br>techen:<br>punkte:                                                                                                    | Ergebnis Punkte Ergebnis<br>390 1:0 359<br>375 1:0 365<br>365 1:0 358<br>372 1:0 362<br>1502 4:0 1444<br>3:0<br>Bemerkung 21                                                                                                    | St.Set<br>(Verein<br>Stech. Pass-Nr.<br>70603650<br>70612617<br>70614899<br>70607616                                                                          | Name:                 | f 2<br>J47)<br>Vorname                                                                                                    |      |
| Pass-N<br>7061:<br>7060:<br>7060:<br>7061:<br>Ersatz<br>Bemer                                                                                                    | Kung zur Heim-Mannschaft:                                                                                                    | Ilgau<br>6013)<br>Total:<br>techen:<br>punkte:                                                                                                    | Ergebnis Punkte Ergebnis<br>390 1:0 359<br>375 1:0 365<br>365 1:0 358<br>372 1:0 362<br>1502 4:0 1444<br>3:0<br>Bemerkung 2<br>g1 3:1                                                                                                    | St.Set<br>(Verein<br>Stech. Pass-Nr.<br>70603650<br>70612617<br>70614899<br>70607616<br>Gast-Mannschaft:<br>3 : 0                                             | Name:                 | f2<br>147)<br>Vorname<br>1507 : 1482                                                                                         |      |
| Pass-N<br>7061:<br>7060:<br>7061:<br>7061:<br>8<br>8<br>8<br>8<br>8<br>8<br>8<br>8<br>8<br>8<br>8<br>8<br>8<br>8<br>8<br>8<br>8<br>8<br>8                            | Kung zur Heim-Mannschaft:<br>Sulzdorf 1 : Kgl.p<br>ose Ebermergen 1 : Hube                                                                                                    | Ilgau<br>6013)<br>Total:<br>techen:<br>punkte:                                                                                                    | Ergebnis Punkte Ergebnis<br>390 1:0 359<br>375 1:0 365<br>365 1:0 358<br>372 1:0 362<br>1502 4:0 1444<br>3:0<br>Bemerkung 2<br>1512 3:1                                                                                                    | St.Set<br>(Verein<br>Stech. Pass-Nr.<br>70603650<br>70612617<br>70614899<br>70607616<br>Gast-Mannschaft:<br>3 : 0<br>3 : 0<br>3 : 0                           | Name:                 | f2<br>147)<br>Vorname<br>1507 : 1482<br>1481 : 1459                                                                          |      |
| Pass-N<br>7061:<br>7060:<br>7061:<br>7061:<br>8<br>Ersatz<br>Bemeri                                                                                                  | Verein<br>Lechschützen E<br>(VereinsNr.: 70)<br>r. Name, Vomame<br>5594<br>5595<br>2043<br>0569<br>Mannschaftss<br>Mannschaftsg<br>kung zur Heim-Mannschaft<br>Sulzdorf 1 : Kgl.p<br>ose Ebermergen 1 : Hube<br>12 (28 02 2020) : Einzeler                                                                                           | Ilgau<br>6013)<br>Total:<br>techen:<br>punkte:                                                                                                    | Ergebnis Punkte Ergebnis<br>390 1:0 359<br>375 1:0 365<br>365 1:0 368<br>372 1:0 362<br>1502 4:0 1444<br>3:0<br>Bemerkung 2<br>g 1 3:1<br>tten 1 3:1                                                                                                    | St.Set<br>(Verein<br>70603650<br>70612617<br>70614899<br>70607616<br>Gast-Mannschaft:<br>3 : 0<br>3 : 0<br>3 : 0                                              | Name,                 | f 2<br>147)<br>Vorname<br>1507 : 1482<br>1481 : 1459                                                                         |      |
| Pass-N<br>7061:<br>7060:<br>7061:<br>7060:<br>7061:<br>8<br>8<br>8<br>8<br>8<br>8<br>8<br>8<br>8<br>8<br>8<br>8<br>8<br>8<br>8<br>8<br>8<br>8<br>8                   | Verein<br>Lechschützen E<br>(VereinsNr.: 70)<br>r. Name, Vomame<br>5594<br>30569<br>Mannschaftss<br>Mannschaftsg<br>kung zur Heim-Mannschaft:<br>Sulzdorf 1 : Kgl.p<br>ose Ebermergen 1 : Hube<br>12 (28.02.2020)                                                                                                    | Ilgau<br>6013)<br>Total:<br>techen:<br>punkte:<br>priv.SG Harbur<br>ertus Eggelstei<br>gebnisse anze                                                     | Ergebnis Punkte Ergebnis<br>390 1:0 359<br>375 1:0 365<br>365 1:0 358<br>372 1:0 362<br>1502 4:0 1444<br>3:0<br>Bemerkung 2<br>rg 1 3:1<br>tten 1 3:1<br>eigen                                                                                                    | St.Set<br>(Verein<br>Stech. Pass-Nr.<br>70603650<br>70612617<br>70614899<br>70607616<br>Gast-Mannschaft:<br>3 : 0<br>3 : 0                                    | Name,                 | f2<br>147)<br>Vorname<br>1507 : 1482<br>1481 : 1459<br>Pingrabi                                                              |      |
| Pass-N<br>7061:<br>7060:<br>7061:<br>7061:<br>7061:<br>8<br>8<br>8<br>8<br>8<br>8<br>8<br>8<br>8<br>8<br>8<br>8<br>8<br>8<br>8<br>8<br>8<br>8<br>8                   | Verein         Lechschützen E         (VereinsNr.: 70)         5594         5595         2043         0569         Mannschaftss         Mannschafts         kung zur Heim-Mannschaft:         Sulzdorf 1       : Kgl.p         ose Ebermergen 1       : Hube         12 (28.02.2020)       Einzelerr         Sulzdorf 2       : Hube | Ilgau<br>6013)<br>Total:<br>techen:<br>punkte:<br>priv.SG Harbur<br>ertus Ecgelstei<br>gebnisse anze                                                     | Ergebnis Punkte Ergebnis<br>390 1:0 359<br>375 1:0 365<br>365 1:0 358<br>372 1:0 362<br>1502 4:0 1444<br>3:0<br>Bemerkung 2<br>rg 1 3:1<br>tten 1 3:1<br>bigen<br>Einzelpunkt                                                                                                    | St.Set<br>(Verein<br>Stech: Pass-Nr:<br>70603650<br>70612617<br>70614899<br>70607616<br>Gast-Mannschaft:<br>3 : 0<br>3 : 0<br>3 : 0                           | Dunkte                | f2<br>147)<br>Vorname<br>1507 : 1482<br>1481 : 1459<br>Ringzahl<br>1484 : 1509                                               |      |
| Pass-N<br>7061:<br>7060:<br>7061:<br>7061:<br>7061:<br>7061:<br>7061:<br>8<br>8<br>8<br>8<br>8<br>8<br>8<br>8<br>8<br>8<br>8<br>8<br>8<br>8<br>8<br>8<br>8<br>8<br>8 | Verein<br>Lechschützen E<br>(VereinsNr.: 70)<br>5594<br>5595<br>2043<br>0569<br>Mannschaftss<br>Mannschaftss<br>Mannschafts<br>Sulzdorf 1 : Kgl.p<br>ose Ebermergen 1 : Hube<br>12 (28.02.2020)<br>Einzeler<br>Gast<br>Sulzdorf 2 : Hub.                                                                                             | Ilgau<br>B013)<br>Total:<br>techen:<br>punkte:<br>priv.SG larbur<br>ertus Eggelstei<br>gebnisse anze<br>u.Wildsch. Für                                   | Ergebnis Punkte Ergebnis<br>390 1:0 359<br>375 1:0 365<br>365 1:0 358<br>372 1:0 362<br>1502 4:0 1444<br>3:0<br>Bemerkung 2<br>g 1 3:1<br>tten 1 3:1<br>bigen<br>Einzelpunkt<br>nfstetten 1 1:3                                                                                  | St.Set<br>(Verein<br>Stech: Pass-Nr:<br>70603650<br>70612617<br>70614899<br>70607616<br>Gast-Mannschaft:<br>3 : 0<br>3 : 0<br>3 : 0<br>3 : 0<br>3 : 0         | Sulzdor<br>skr.: 7060 | f2<br>Vorname<br>Vorname<br>1507 : 1482<br>1481 : 1459<br>Ringzahl<br>1484 : 1509<br>1479 : 1469                             |      |
| Pass-N<br>7061:<br>7060:<br>7061:<br>7060:<br>7061:<br>7061:<br>8<br>8<br>8<br>8<br>8<br>8<br>8<br>8<br>8<br>8<br>8<br>8<br>8<br>8<br>8<br>8<br>8<br>8<br>8          | Verein<br>Lechschützen E<br>(VereinsNr.: 70)<br>Name, Voname<br>5594<br>5595<br>2043<br>0569<br>Mannschaftss<br>Mannschaftss<br>Mannschaftsg<br>kung zur Heim-Mannschaft<br>Sulzdorf 1 : Kgl.p<br>ose Ebermergen 1 : Hube<br>12 (28.02.2020)<br>Sulzdorf 2 : Hub.<br>Sulzdorf 2 : Rote<br>is E Eggelstetten 1 : Ste                  | Ilgau<br>10013)<br>Total:<br>techen:<br>punkte:<br>priv.SG łarbur<br>ertus Eggelstei<br>gebnisse anze<br>u.Wildsch. Fül<br>Rose Eberme<br>a. Sull-torf 1 | Ergebnis Punkte Ergebnis<br>390 1:0 359<br>375 1:0 365<br>365 1:0 358<br>372 1:0 362<br>1502 4:0 1444<br>3:0<br>Bemerkung 2<br>rg 1 3:1<br>tten 1 3:1<br>eigen<br>Einzelpunkt<br>nfstetten 1 1:3<br>ergen 1 2:2<br>1:3                                                           | St.Set<br>(Verein<br>30603650<br>70612617<br>70614899<br>70607616<br>Gast-Mannschaft:<br>3 : 0<br>3 : 0<br>3 : 0<br>3 : 0<br>3 : 0<br>3 : 0<br>3 : 0<br>3 : 0 | Dunkte                | f 2<br>147)<br>Vorname<br>1507 : 1482<br>1507 : 1482<br>1481 : 1459<br>Ringzahl<br>1484 : 1509<br>1479 : 1469<br>1482 : 1503 |      |

Allen Darstellungen gemein ist die **Detailansicht einer Begegnung** durch **Klick auf die Paarung** selbst sowie die **Anzeige aller Einzelergebnisse eines Durchgangs**.

lassen sich Ergebnisse und

Über die Durchgangs-Button

Tabelle bis zum jeweiligen Durchgang zurückverfolgen.

1)(2)(3)

(4)

5

#### 4.a.) ... nur eine Runde

Die Tabellenansichts-Option 💽 nur eine Runde 📗 stellt die Ergebnisse eines Durchgangs mit Begegnung und

Einzelergebnissen kombiniert dar.

Auch hier lassen sich durch Rundenauswahl Ergebnisse und Tabelle durchgangsweise nachverfolgen.

|                                                                                                    |                                                                                                    | Schützengau I                                                                                                    | Donau-Ries                                                                                                    |                                   |                        |
|----------------------------------------------------------------------------------------------------|----------------------------------------------------------------------------------------------------|----------------------------------------------------------------------------------------------------|----------------------------------------------------------------------------------------------------|-----------------------------------|------------------------|
| I Ergebnisse & Tabell                                                                                                    | en 🛛 🗮 Letzte Meldunge                                                                                                    | n 🖘 Zuletzt besucht                                                                                                    | Q Mannschaft suchen                                                                                                    | (i) Hilfe                         | Anmelden               |
| WK Luftgewehr 2022/2023 →<br>Tabelle Einzelwertung                                                                                                    | Gauoberliga A ∨<br>Setzliste Wettkampfplar                                                                                                    | 1                                                                                                    |                                                                                                    |                                   | Gauoberliga B1 \ominus |
| 1 2 3 4 5 6<br>nur eine Runde<br>Mannschaftsergeb<br>Tabelle<br>Rang Mannschaft<br>1. Hub.u. Wildsch. Für<br>2. Rote Rose Eberme<br>3. SG 1858 Monheim<br>4. Hubertus Eggelstet<br>5. St. Hubertus Otting<br>6. Lechschützen Elige<br>7. Hubertus Riedlinge<br>8. Kgl.priv.SG Harbury<br>Absolvierte Wettkämpfe | 7 8 9 10<br>nisse<br>fistetten 1<br>1<br>1<br>1<br>1<br>1<br>1<br>1<br>1<br>1<br>1<br>1<br>1<br>1                                                                                                 | 11       12       13       14         Inschaftspunkte       Einzelpun         17       1       18       6         14       4       17       7       16       8         10       8       11       13       7       11       11       13         7       11       11       11       13       5       13       9       15       1       17       3       21         Einzelsunkte       Einzelsunkte       Einzelsunkt | kte Ringe Ø-Ringe<br>8914 1485,67<br>8906 1484,33<br>8844 1474,00<br>8807 1467,83<br>8701 1450,17<br>8851 1475,17<br>8635 1439,17 |                                   |                        |
| neim<br>Hubertus Eggelstetten 1                                                                                                    | Gast           Hubertus Riedlinge           377         1 : 0         376           381         1 : 0         376           365         1 : 0         362           356         0 : 1         365 | Einzeipunkte Ma                                                                                                    | nnschattspunkte kingzahl<br>3 : 0 1479 : 1479                                                                                     |                                   |                        |
| Kgl.priv.SG Harburg 1                                                                                                    | : SG 1858 Monheim 2           376 (8)         0 : 1         376 (9)           353         0 : 1         368           335         0 : 1         374           334         0 : 1         365       | 0:4<br>Mailana Ropat<br>Daris Kanngila<br>Palar Enhann<br>Jakar Nadian                                                                                                    | 0:3 1398:1483                                                                                                    |                                   |                        |
| St.Hubertus Otting 1                                                                                                    | Rote Rose Ebermen           382         1 : 0         375           349         0 : 1         379           368 (10)         1 : 0         368 (9)           355         0 : 1         362        | gen 1 2 : 2                                                                                                    | 1 : 2 1454 : 1484                                                                                                    |                                   |                        |
| Hub.u.Wildsch. Fünfstett                                                                                                    | en 1 : Lechschützen Eliga<br>385 1 : 0 374<br>374 1 : 0 370<br>370 1 : 0 361<br>344 0 : 1 360                                                                                                    | u 1 3 : 1<br>Hodmans Hindham<br>Chan et Mayor<br>Hondi Isotadia<br>City Kolonia                                                                                                    | 3 : 0 1473 : 1465                                                                                                    |                                   |                        |
| Einzelergebnisse des Durr<br>Rang Name<br>1. Einzeler Barrier<br>2. Einzeler Barrier<br>3. Einzeler Barrier<br>4. Einzeler Barrier                                                                                                    | chgangs:                                                                                                    | Verein<br>Hub.u. Wildsch. Fünfstetten<br>St. Hubertus Otting 1<br>Hubertus Eggelstetten 1<br>Rote Rose Ebermergen 1                                                                                                    | 1                                                                                                    | Ringe<br>385<br>382<br>381<br>379 |                        |

Stand: 27. Dezember 2022

#### 4.b.) ... Optional: Einzeldurchgänge auflisten

Nur bei einer Tabellenberechnung "nach Gesamtringen" lassen sich die Mannschaftsergebnisse der einzelnen Durchgänge je Mannschaft mit auflisten:

| Einz  | eldurchgänge auflisten  |           |       |         |      |      |      |      |      |
|-------|-------------------------|-----------|-------|---------|------|------|------|------|------|
| abell | e /224                  | SC        | -     |         |      |      |      |      |      |
| Rang  | Mannschaft              | Anzahl WK | Ringe | Ø-Ringe | 1    | 2    | 3    | 4    | 5    |
| 1.    | Trowin Druisheim 1      | 5         | 7415  | 1483,00 | 1486 | 1473 | 1484 | 1474 | 1498 |
| 2.    | VSG Asbach-Bäumenheim 1 | 5         | 7370  | 1474,00 | 1458 | 1486 | 1479 | 1485 | 1462 |
| 3.    | Hubertus Tapfheim 1     | 5         | 7309  | 1461,80 | 1462 | 1478 | 1482 | 1449 | 1438 |
| 4.    | Lechschützen Ellgau 2   | 5         | 7300  | 1460,00 | 1470 | 1455 | 1460 | 1459 | 1456 |
| 5.    | SG Adler Berg 3         | 5         | 7288  | 1457,60 | 1466 | 1446 | 1432 | 1472 | 1472 |
| 6     | Altschützen Oberndorf 2 | 5         | 7282  | 1456 40 | 1451 | 1444 | 1476 | 1446 | 1465 |

Diese Option wird benutzerbezogen in einem "Cookie" gespeichert – sofern Cookies erlaubt sind!

#### 4.c.) ... Optional: Tabelle Ebenenkumuliert / Nur Klassentabelle anzeigen

Es werden Dir – je nach Einstellung Deines Verbandes – hinter der Überschrift "Mannschaftsergebnisse"

die Schaltflächen Tabelle Ebenenkumuliert anzeigen oder

Nur Klassentabelle anzeigen angezeigt.

Wertungsklassen werden in sog. "Ebenen" organisiert. Die "Ebenen" kennzeichnen z.B. hierarchisch gleichwertige Klassengruppen " **A-Klasse 1, A-Klasse 2, A-Klasse 3**, usw." Die "**A-Klasse**" stellt dabei die Wertungsklasse dar, die Gruppennummer "**1, 2, 3** usw." die (meist regional eingeteilten) Untergruppen.

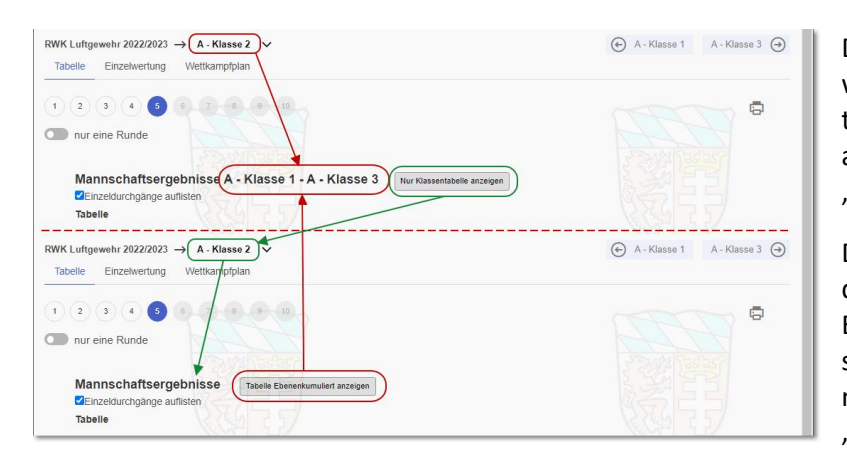

Diese gleichwertigen Klassengruppen werden grundsätzlich in eigenen Einzeltabellen gewertet, lassen sich optional allerdings auch zu einer Gesamttabelle "kumulieren" (zusammenfügen).

Dabei gelten auch in der Gesamttabelle dieselben Rangfolgeregeln wie in den Einzeltabellen, eben nur auf alle Mannschaften der Gesamtklasse bezogen, mit Ausnahme einer, ebenfalls optionaler, "Direkter Vergleich"-Regel.

Die Schaltflächen schalten zwischen den Berechnungsmöglichkeiten hin und her.

Die Überschrift nennt dabei die "kumulierten" Klassengruppen "A-Klasse 1 – A-Klasse 3".

In der **"Einzelwertung**" erfolgt dieselbe Kumulierung über den Tab **"Alle (Ebene)**".

| RWK Luftgewehr<br>Tabelle Einz | $\rightarrow$ 2022/2023 $\rightarrow$ A -<br>zelwertung Wettk | Klasse 2 V       |                        |
|--------------------------------|---------------------------------------------------------------|------------------|------------------------|
| (1) (2) (3)                    | 4 5 6 7                                                       | 8 9 10           |                        |
| <b>⊒</b> Filter                | und Einstellungen                                             |                  |                        |
| A - Klass                      | se 2 Alle (Ebene)                                             | Alle (Disziplin) | Alle (Rundenwettkampf) |
| Einzelwe                       | ertung A - Klasse                                             | 1 bis A - Klasse | 3                      |

# 4.d.) ... Optional: Mannschaftsergebnis nur mit \*\*\*\* (Sternchen)

Unter Umständen kannst Du in der Ergebnisauflistung hinter Deinem Mannschaftsnamen, wo eigentlich das Mannschaftsergebnis stehen sollte, nur \*\*\*\* (Sternchen) erkennen.

Auch in der Detailansicht sind nur die Schützen gelistet, aber kein Ergebnis.

Dies ist eine Option für den Rundenwettkampfleiter nur in der Wettkampfart **"Rangliste"**, speziell für **Fernwettkämpfe**, die von den Mannschaften einzeln nur für sich selbst gemeldet werden können.

| Runde 1 (09.10.202<br>Jannschaft<br>itern Graisbach 2<br>Stern | 20) - noch nicht freigegeben Einze<br>Punkte Ringzahl | lergebnisse anzeige |
|----------------------------------------------------------------|-------------------------------------------------------|---------------------|
| Pass-Nr.<br>(S)<br>(S)<br>(S)<br>(S)                           | Name, Vorname                                         | Ringe<br>-          |
| Ersatz:<br>(E)<br>Bemerkung:<br>(keine)                        | Schemer, Products                                     |                     |

Das **Mannschaftsergebnis** sowie die **Einzelergebnisse** in der **Detailansicht** und auch in der **Einzelwertung** werden dabei erst angezeigt, wenn

- der Durchgang komplett (also von allen) gemeldet wurde (Mannschafts- und Einzelergebnisse) oder
- der Rundenwettkampfleiter den Durchgang "freigegeben" hat (+ Einzelwertung),

je nachdem, welches Ereignis zuerst eintritt.

Ob die **RWKL-Freigabe** schon erfolgt ist oder nicht, ist a) an der **berechneten Tabelle** und b) am Schriftzug "**noch nicht freigegeben**" hinter dem Durchgangsdatum erkennbar.

# 5.) Einzelwertung

Über den Tab

Einzelwertung

wechselt die Ansicht zur Einzelwertung.

Diese öffnet sich immer zuerst für die gewählte Klasse.

|                  |                                                     | Schü                                | tzenga    | au Dona | u-Rie       | 8   |     |     |     |           |         |          |
|------------------|-----------------------------------------------------|-------------------------------------|-----------|---------|-------------|-----|-----|-----|-----|-----------|---------|----------|
| â                | i≣ Ergebnisse & Tabellen                            | ➡ Letzte Meldungen 🛛 ➡ Zuletzt      | besucht   | Q Manns | chaft suche |     |     |     |     | (i) Hilfe | 8       | Anmelden |
| RWK Lu<br>Tabell | ftgewehr 2022/2023 → Gau<br>e Einzelwertung Setzlis | toberliga A 🗸 🗸<br>te Wettkampfplan |           |         |             |     |     |     |     |           | Gauober | liga B1  |
| 1                | 2 3 4 5 6 7                                         | 8 9 10 11 12 13                     | 14        |         |             |     |     |     |     |           |         | ē        |
|                  | ☴ Filter und Einstellungen                          |                                     |           |         |             |     |     |     |     |           | ले '    | ~        |
| -                | Gauoberliga A Alle (Ebene)                          | Alle (Disziplin) Alle (Rundenwe     | ettkampf) |         |             |     |     |     |     |           |         |          |
| E                | Einzelwertung - Gauoberlig<br>mindestens 12 Runden) | a A                                 |           |         |             |     |     |     |     |           |         |          |
|                  | Platz Name                                          | Verein                              | S/F       | Ø-Ringe | Gesamt      | 1   | 2   | з   | 4   | 5 6       |         |          |
|                  |                                                     | St Hubertus Otting 1                | S         | 387.83  | 2327        | 392 | 385 | 391 | 388 | 389 382   |         |          |
| :                |                                                     | Rote Rose Ebermergen 1              | s         | 383 83  | 2303        | 388 | 386 | 384 | 384 | 386 375   |         |          |
|                  |                                                     | Hub.u.Wildsch, Fünfstetten 1        | S         | 382.60  | 1913        | 383 | 382 | -   | 379 | 384 385   |         |          |
|                  | 1. Long a Claring                                   | Rote Rose Ebermergen 1              | S         | 380,17  | 2281        | 383 | 383 | 382 | 379 | 375 379   |         |          |
|                  | 5.                                                  | Lechschützen Ellgau 1               | S         | 378,33  | 2270        | 380 | 378 | 374 | 379 | 385 374   |         |          |
| (                | 5.                                                  | Kgl.priv.SG Harburg 1               | S         | 377,40  | 1887        | 380 | 379 | 377 | 375 | - 376     |         |          |
| ī                |                                                     | SG 1858 Monheim 2                   |           | 376,00  | 376         | -   | -   | -   | -   | 376 -     |         |          |
| 8                | 3.                                                  | Hubertus Eggelstetten 1             | S         | 375,50  | 2253        | 379 | 377 | 369 | 374 | 377 377   |         |          |
| 9                | e.                                                  | Hubertus Eggelstetten 1             | S         | 375,17  | 2251        | 379 | 375 | 376 | 372 | 368 381   |         |          |
|                  | 10.                                                 | Hub.u.Wildsch. Fünfstetten 1        | S         | 374,67  | 2248        | 382 | 377 | 372 | 373 | 370 374   |         |          |
|                  | 11.                                                 | Hubertus Riedlingen 1               | S         | 374,40  | 1872        | 377 | -   | 371 | 369 | 379 376   |         |          |
|                  | 12.                                                 | Hub.u.Wildsch. Fünfstetten 1        | S         | 374,25  | 1497        | 375 | 375 | -   | 374 | 3/3 -     |         |          |
|                  | 3.                                                  | Hubertus Riedlingen 1               | S         | 374,17  | 2245        | 3/5 | 368 | 3/9 | 369 | 3/8 3/6   |         |          |
|                  | 14.                                                 | SG 1858 Monneim 2                   | 5         | 374,17  | 2245        | 372 | 3/5 | 374 | 374 | 3/4 3/6   |         |          |
|                  | 16                                                  | SC 1858 Manhaim 2                   | c         | 374,00  | 1965        | 376 | 365 | 371 | 370 | 374       |         |          |
|                  | 17                                                  | SG 1858 Monhoim 2                   | с<br>С    | 373,00  | 1863        | 370 | 367 | 378 | 371 | - 374     |         |          |
|                  | 18                                                  | Rote Rose Ebermergen 1              | S         | 371.83  | 2231        | 377 | 370 | 377 | 368 | 371 368   |         |          |
|                  | 19                                                  | l echschützen Ellgau 1              | S         | 368 50  | 2231        | 370 | 372 | 358 | 364 | 377 370   |         |          |
| :                | 20                                                  | Kal priv SG Harburg 1               | Ŭ         | 368.50  | 737         | -   | 370 | -   | -   | 367 -     |         |          |
|                  | 21.                                                 | Hub.u.Wildsch, Fünfstetten 1        |           | 368,00  | 368         | _   | _   | 368 | -   |           |         |          |
|                  | 22.                                                 | SG 1858 Monheim 2                   | S         | 366,33  | 2198        | 365 | 366 | 374 | 367 | 361 365   |         |          |
| 1                | 23.                                                 | Hubertus Riedlingen 1               | S         | 366,20  | 1831        | 361 | 366 | _   | 368 | 374 362   |         |          |
| 1                | 24.                                                 | Hubertus Riedlingen 1               | S         | 366,00  | 1830        | 365 | _   | 359 | 363 | 378 365   |         |          |
| 1                | 25.                                                 | Hubertus Eggelstetten 1             |           | 366,00  | 366         | -   | 366 | -   | 25  | 3413 2202 |         |          |
| 1                | 26.                                                 | Hub.u.Wildsch. Fünfstetten 1        | S         | 364,33  | 2186        | 356 | 376 | 357 | 363 | 364 370   |         |          |

Sofern eine vom Verband vorgegebene Anzahl Mindestrunden bereits erreicht ist, teilt sich die Ansicht der Einzelwertung in zwei Bereiche auf:

Im oberen Bereich wird nach erreichten Rangplätzen sortiert, entsprechend der Verbandseinstellung entweder nach Ringdurchschnitt oder Gesamtringzahl, wobei immer beide Werte zur Verfügung stehen.

Im unteren Bereich werden ohne Rangfolge all diejenigen Schützen absteigend aufgeführt, die die erforderlichen Mindestrunden noch nicht erreicht haben.

Die Spalte "**S/E**" zeigt an, ob es sich um sog. (**S**)tamm- oder (**E**)rsatzschützen des **1. Wettkampfs** handelt. (**S**)tammschützen unterliegen je nach Regelwerk evtl. gewissen Bestimmungen.

Ersatzschützen, die erst ab dem 2. Wettkampf eingesetzt wurden, bekommen keine Kennzeichnung, sind jedoch mit (E)-Schützen gleichzusetzen.

Durch die Einstellung 🗹 Einzelergebnisse 📗 in 🗮

🗮 Filter und Einstellungen 🛛 lassen sich zus

lassen sich zusätzlich die einzelnen

Durchgangsergebnisse auflisten. Dabei werden Ergebnisse in **Mannschaftswertung** <u>schwarz</u> angezeigt, während Ergebnisse außerhalb der Mannschaftswertung (nur für Einzelwertung) <u>grau</u> dargestellt werden. Die Einstellung wird in einem Cookie benutzerabhängig gespeichert – sofern <u>Cookies erlaubt</u> sind.

Auch die Einzelwertung lässt sich anhand der (1) (2) (3) (4) (5)

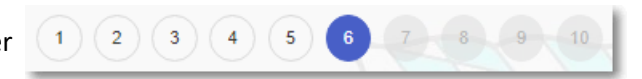

durchgangsweise nachverfolgen.

#### 5.a) ... Grundeinstellung der Einzelwertung durch RWK-Leitung

Die RWK-Leitung gibt in den Einstellungen zur Einzelwertung vor, ob nach Ringdurchschnitt oder Gesamtringzahl gewertet wird. Dementsprechend baut sich die Liste auf. Es stehen grundsätzlich immer beide Werte als Information zur Verfügung.

Auch eine evtl. erforderliche Anzahl von Mindestrunden oder eine Streichung von x schlechtesten Ergebnissen wird von der RWK-Leitung eingestellt.

Nach Vorgabe durch die RWK-Leitung werden Ergebnisgleichstände

- entweder grundsätzlich "rückwärts aufgelöst",
   d.h. die Einzelergebnisse aller absolvierten Durchgänge werden vom letzten bis zum ersten Wettkampf
   rückwärts!) miteinander verglichen die erste Unterscheidung ergibt den Vorteil
- oder es werden sofern in der Ergebnismeldung Einzelserien gemeldet werden zur Unterscheidung die Einzelserien nach SpO (10er, 5er, etc.) herangezogen, d.h. es wird unter den ergebnisgleichen Schützen von allen Einzelergebnissen zuerst die letzte Einzelserie zusammenaddiert und gegeneinander verglichen, dann die vorletzte usw. bis sich eine Ungleichheit ergibt.

Bitte beachte bei der Wertung nach Ringdurchschnitt und augenscheinlicher Ergebnisgleichheit nach 2 Dezimalstellen, dass der Computer grundsätzlich <u>alle</u> Dezimalstellen berücksichtigt, auch wenn nur 2 davon angezeigt werden!

# 5.b) ... Klasse – Ebene – Disziplin – Rundenwettkampf

| Gauoberliga B1 Alle (Ebene) Alle (Disziplin) Alle (Rundenwettkampf) | Gauoberliga B1 | Alle (Ebene) | Alle (Disziplin) | Alle (Rundenwettkampf) |
|---------------------------------------------------------------------|----------------|--------------|------------------|------------------------|
|---------------------------------------------------------------------|----------------|--------------|------------------|------------------------|

Die Einzelwertung öffnet sich zunächst immer für die gewählte Klasse → Gauoberliga B1

| Alle (Ebene)           | Hierüber lässt sich die Einzelwertung über <b>alle Klassen einer Ebene</b><br>kumulieren (zusammenfassen), sofern die Klasseneinstellungen<br>übereinstimmen.                                 |
|------------------------|----------------------------------------------------------------------------------------------------|
|                        | Eine Ebene stellt sich z.B. über die Klassen <b>[Gauliga 1, Gauliga 2, Gauliga 3]</b><br>dar, welche – hierarchisch gesehen – nebeneinander in selber Gewichtung<br>aufstiegsberechtigt sind. |
| Alle (Disziplin)       | Hierüber kumuliert die Einzelwertung über <b>alle Klassen einer Disziplin</b> , sofern die Klasseneinstellungen übereinstimmen.                                                               |
|                        | Unter "Disziplin" versteht sich die Wettkampfform, unter welcher<br>Wettkämpfe durchgeführt werden (z.B. Mann-gegen-Mann, Mannschafts-<br>RWK, Ranglisten etc.)                               |
| Alle (Rundenwettkampf) | Hierüber werden <b>alle Klassen eines Rundenwettkampfes</b> über alle Ebenen<br>und Disziplinen hinweg kumuliert, sofern die Klasseneinstellungen alle<br>übereinstimmen.                     |
|                        | In allen kumulierten Anzeigen wird auch die Anzahl der beteiligten<br>Schützen angezeigt.                                                                                                    |

# 5.c) ... Filter- und Einstellungen

Hinter **Filter und Einstellungen** verbergen sich vielfache Einstellmöglichkeiten und Zusatzfunktionen.

Die Schaltfläche klappt den Filterbereich aus und wieder ein – auch bei gesetztem Filter.

| Wettkampfklassen filtern | Über diese Filterbox lassen sich die Schützen nach ihren Wettkampf-<br>klassen filtern. Die Wettkampfklassen werden vom Verband<br>vorgegeben. |
|--------------------------|----------------------------------------------------------------------------------------------------|
| Herren I (205)           |                                                                                                    |
| Damen I (109)            | Du willst z.B. für die Damenleiterin nur Ergebnisse von weiblichen<br>Schützen oder für den Jugendleiter nur Ergebnisse von Schülern,          |
| Herren II (74)           | Jugend und Junioren sehen. Dann hake die entsprechenden                                                                                        |
| Damen II (26)            | Wettkampfklassen an – es ist auch eine Mehrfachwahl möglich.                                                                                   |
| Herren III (77)          | Nachdem eine oder mehrere Wettkampfklassen gewählt wurden,                                                                                     |
|                          | lässt sich über den Schalter 🗹 Filter aktiv 🛛 schnell hin- und                                                                                 |
|                          | herschalten.                                                                                                    |

| <b>RWK</b> | -Onli | neme | lder |
|------------|-------|------|------|
|            |       |      |      |

| Klassen getrennt Alle Wettkampfklassen<br>zusammenfassen oder nach<br>Wettkampfklassen trennen. | Hierüber wird die gesamte Einzelwertung nach den vorhandenen<br>Wettkampfklassen getrennt oder im Umkehrschluß<br>zusammengefasst.<br>Grundsätzlich besteht die Einzelwertung in einer " <b>offenen Klasse</b> ", es<br>sei denn, die RWK-Leitung hätte eine <b>Trennung nach</b><br><b>Wettkampfklassen per Default</b> vorgegeben. Über diesen Schalter<br>lässt sich diese Voreinstellung auch temporär abwählen. |
|-------------------------------------------------------------------------------------------------|----------------------------------------------------------------------------------------------------|
| Einzelergebnisse Einzelergebnisse der Durchgänge anzeigen/ausblenden                            | Über diesen Schalter lassen sich zu Ringdurchschnitt und<br>Gesamtringzahl auch die geschossenen Einzelergebnisse<br>durchgangsweise mit auflisten.                                                                                                    |
|                                                                                                 | Abgewählt wird neben Ringdurchschnitt und Gesamtringzahl nur die<br>Anzahl der geschossenen Runden angezeigt.                                                                                                    |
|                                                                                                 | PlatzQ NameQ VereinS/EØ-RingeGesamtRunden1.Lechschützen Ellgau 1S387,925043132.Rote Rose Ebermergen 1S386,00501813                                                                                                    |
| Mindestrunden ignorieren                                                                        | Über diese beiden Schalter lassen sich in Wechselwirkung entweder<br>nur Schützen anzeigen, die die erforderlichen Mindestrunden<br>absolviert haben oder es werden alle Schützen ohne Berücksichtigung<br>von evtl. Mindestrunden in eine Rangfolge gebracht.                                                                                                    |
| Nur erreichte Mindestrunden                                                                     | Einzelwertung wird ohne<br>Berücksichtigung der Einstellungen für<br>Mindestrunden berechnet.                                                                                                    |
| Q Verein suchen                                                                                 | Diese beiden Suchfelder lassen ihrer Bezeichnung nach mit freier<br>Textwahl nach Mannschaften bzw. Schützen suchen.                                                                                                    |
| Q Name suchen                                                                                   |                                                                                                    |

#### 5.d) ... Leistungskurven

Als nettes Beiwerk sind Schützenname, Ringdurchschnitt und Gesamtringzahl mit einer Einzel-Leistungskurve mit weiteren interessanten Details verlinkt.

Bedingung: Es müssen mind. 2 Ergebnisse vorliegen, um eine Kurve bilden zu können.

Mannschaftsname und Kurvenpfeil rechts oben *zeigen die Kurven aller Mannschaftsmitglieder*.

In den Darstellungen führen Schützenname und Mannschaftsname jeweils wechselnd zur Einzel- oder Mannschaftsdarstellung. Diese lassen sich auch über den Standard-Browserdruck ausdrucken.

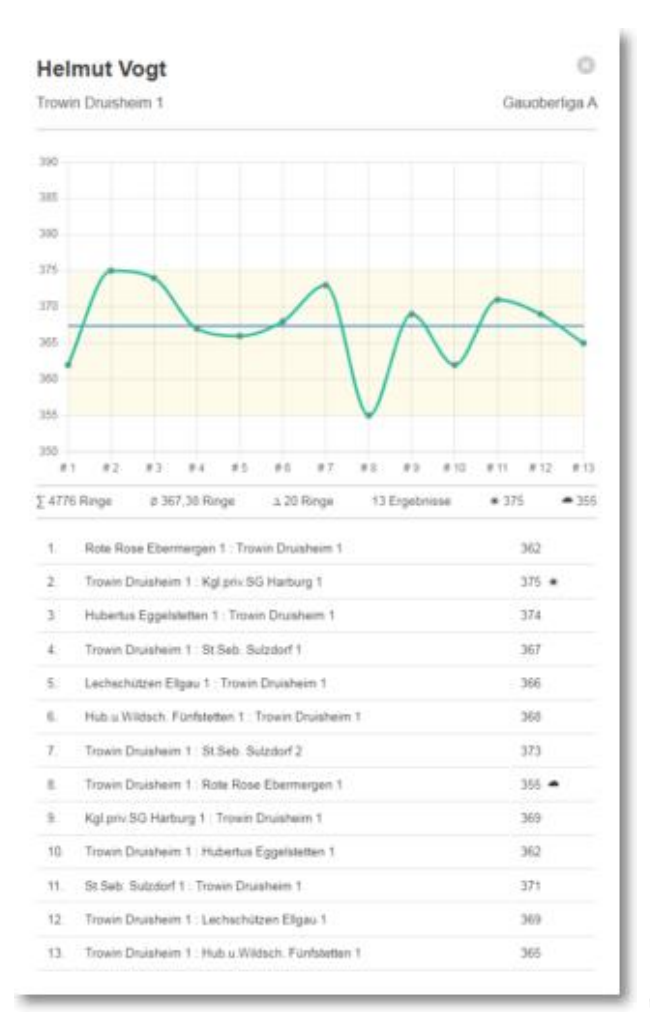

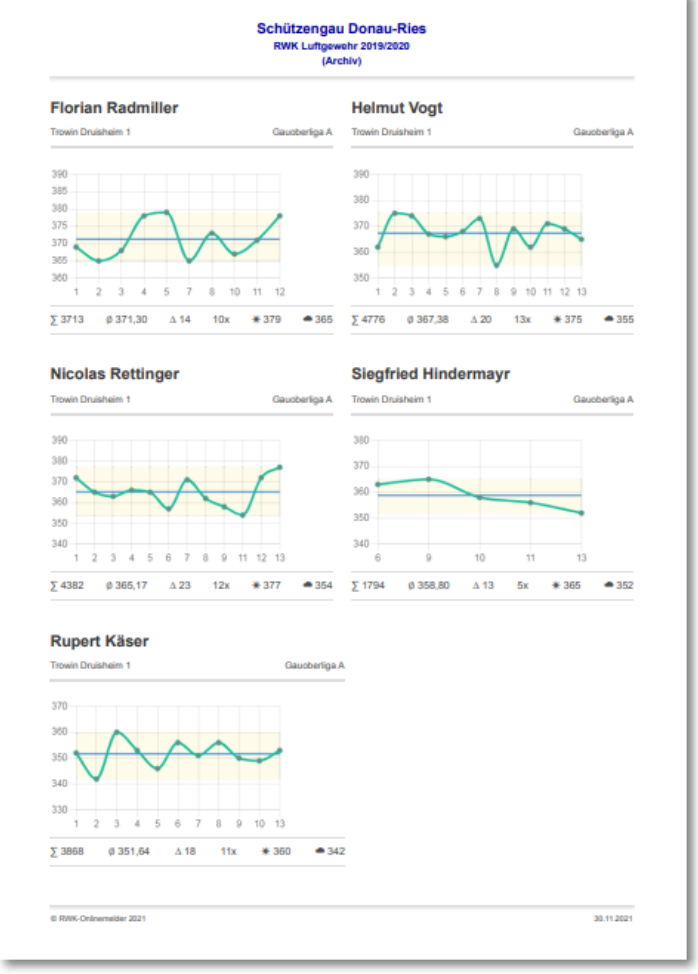

# 6.) Online-Wettkampfplan

Über den Tab

Wettkampfplan

wechselt die Ansicht zum Online-Wettkampfplan.

Dieser wird auch automatisch angezeigt, solange noch keine Ergebnisse gemeldet wurden – sprich: die Runde noch nicht begonnen hat.

| :≣ Ergebnisse & Ta                                                                                                    |                                       | 30                                                                                                    | nutzengau Donau-Ries                                                                                    |                                                                                                    |
|----------------------------------------------------------------------------------------------------|---------------------------------------|----------------------------------------------------------------------------------------------------|----------------------------------------------------------------------------------------------------|----------------------------------------------------------------------------------------------------|
|                                                                                                    | bellen                                | 🖶 Letzte Meldungen 🛛 🗮 Zi                                                                                                    | Iletzt besucht Q Mannschaft suchen                                                                      | i) Hilfe (2) Anmelde                                                                                            |
| uftgewehr 2022/2023                                                                                                    | → Gau                                 | oberliga A 🗸 🗸                                                                                                    |                                                                                                    | Gauoberliga B1 (                                                                                                |
| elle Einzelwertung                                                                                                    | Setzlist                              | e Wettkampfplan                                                                                                    |                                                                                                    |                                                                                                    |
| Mannschaften ♀<br>Wettkampfplan                                                                                                    |                                       | New York                                                                                                    |                                                                                                    |                                                                                                    |
| Freitag 07.10.202                                                                                                    | 2 20.00                               | Lechschützen Ellgau 1                                                                                                    | Hubertus Eggelstetten 1                                                                                 |                                                                                                    |
| 3                                                                                                    |                                       | Rote Rose Ebermergen 1<br>Hub.u.Wildsch. Fünfstetten 1<br>St.Hubertus Otting 1                                                                                                    | Hubertus Riedlingen 1<br>SG 1858 Monheim 2<br>Kgl.priv.SG Harburg 1                                     |                                                                                                    |
| Freitag 14.10.202                                                                                                    | 2 20:00                               | Hubertus Eggelstetten 1<br>Kgl.priv.SG Harburg 1<br>SG 1858 Monheim 2<br>Hubertus Riedlingen 1                                                                                                    | St.Hubertus Otting 1<br>Hub.u.Wildsch. Fünfstetten 1<br>Rote Rose Ebermergen 1<br>Lechschützen Ellgau 1 |                                                                                                    |
| Freitag 28.10.202                                                                                                    | 2 20:00                               | Lechschützen Eligau 1<br>Rote Rose Ebermergen 1<br>Hub.u.Wildsch. Fünfstetten 1<br>St.Hubertus Otting 1                                                                                                    | SG 1858 Monheim 2<br>Kgl.priv.SG Harburg 1<br>Hubertus Eggelstetten 1<br>Hubertus Riedlingen 1          |                                                                                                    |
| Freitag 11.11.202                                                                                                    | 2 20:00                               | Hubertus Eggelstetten 1<br>Kgl.priv.SG Harburg 1                                                                                                    | Rote Rose Ebermergen 1<br>Lechschützen Ellgau 1                                                         |                                                                                                    |
|                                                                                                    |                                       |                                                                                                    |                                                                                                    |                                                                                                    |
|                                                                                                    |                                       |                                                                                                    |                                                                                                    |                                                                                                    |
|                                                                                                    |                                       |                                                                                                    |                                                                                                    |                                                                                                    |
|                                                                                                    |                                       |                                                                                                    |                                                                                                    |                                                                                                    |
| Mannschaftsführerd<br>Hubertus Riedling<br>Schützenheim<br>Hauselbergstraße<br>86609 Donauwörtt                                                                                                    | en 1<br>26                            | en nur mit Anmeldung über d<br>Hubertus E<br>Vereinsheit<br>Auenweg 7<br>86698 Egg                                                                                                    | ie Online-Ergebnismeldung angezeigt.<br>Eggelstetten 1 SG 1<br>n Schü<br>elstetten 8665                 | 1858 Monheim 2<br>itzenheim<br>3ahnhof 13<br>33 Monheim                                                         |
| Mannschaftsführerd<br>Hubertus Riedling<br>Schützenheim<br>Hauselbergstraße<br>86609 Donauwortt<br>Inde Biblen<br>Kgl.priv.SG Harbus<br>Schießhausstr. 19<br>86655 Harburg<br>Biblen Habbar                                                                                                    | en 1<br>26<br>rg 1                    | en nur mit Anmeldung über d<br>Hubertus E<br>Vereinshein<br>Auenweg 7<br>86698 Egg<br>Rote Rose<br>Schützenh<br>Badgasse :<br>86655 Hart                                                                                         | ie Online-Ergebnismeldung angezeigt.                                                                    | 1858 Monheim 2<br>itzenheim<br>Bahnhof 13<br>33 Monheim<br>Itzenheim<br>Lech 8<br>39 Ellgau                     |
| Mannschaftsführerd<br>Hubertus Riedling<br>Schützenheim<br>Hauselbergstraße<br>86609 Donauwortt<br>Hauselbergstraße<br>86609 Donauwortt<br>Schießhausstr. 19<br>86655 Harburg<br>Bioter Habbaus<br>Schießhausstr. 19<br>86655 Harburg<br>Bioter Habbaus<br>Schützenheim Mel<br>Kapellstraße<br>86681 Fünfstetten<br>Doct 1-2524 | aten werde<br>en 1<br>26<br>1<br>rg 1 | en nur mit Anmeldung über d<br>Hubertus I<br>Vereinsheit<br>Auenweg 7<br>86698 Egg<br>Rote Rose<br>Schützenh<br>Badgasse 1<br>86655 Hart<br>In Schützenh<br>Badgasse 1<br>86655 Hart<br>In Schützenh<br>Badgasse 2<br>86655 Hart | ie Online-Ergebnismeldung angezeigt.                                                                    | 858 Monheim 2<br>itzenheim<br>Bahnhof 13<br>33 Monheim<br>Aschützen Ellgau 1<br>itzenheim<br>Lech 8<br>9 Ellgau |

In der Browser-Adressleiste bekommt jeder Klassen-WK-Plan eine eindeutige Adresse. Diese lässt sich einfach z.B. als Link auf dem Handy speichern und ist somit immer aktuell aufrufbar.

Durch Synchronisation mit der Wettkampfverwaltung auf Verbandsebene behält der Online-Wettkampfplan immer aktuelle Daten. Termin- oder Begegnungsänderungen im Paarungsteil werden durch Hinweis im WK-Plan-Kopf und Sternmarkierung(\*) in den Begegnungen kenntlich gemacht.

Schießstätten und Mannschaftsführerdaten werden laufend durch den Verein selbst gepflegt und aktuell gehalten. Mannschaftsführer sind angehalten, ihre Vereinsverantwortlichen bei Änderungen zu informieren.

Für **angemeldete Benutzer** – in der Regel sind dies die Mannschaftsführer – sind die Begegnungen mit einem **Direktlink zur Online-Ergebnismeldung** versehen. Somit kann hierüber auch eine schnelle Auswahl erfolgen.

# 6.a.) ... Optional: Termin und Durchgangsgastgeber direkt im WK-Plan änderbar

Evtl. – wenn der Verband dies erlaubt – wird nur für **angemeldete Benutzer** – in der Regel sind dies die Mannschaftsführer oder Vereinswettkampfleiter – mittels eines Bearbeiten-Stifts 🖉 die Möglichkeit

geboten, Änderungen in den Durchgangskriterien direkt im WK-Plan vorzunehmen.

Sollte dies der Fall sein, sind die Möglichkeiten für diesen Personenkreis in der Dokumentation **Was tue ich, wenn ... Was tue ich, wenn ... Was tue ich, wenn ...** 

#### 6.b.) ... Schießstätten und Mannschaftsführerdaten

Am Ende des Wettkampfplans werden – je nach Einstellung durch den Verband – sowohl die Schießstätten der beteiligten Mannschaften mit Anschrift und Telefon als auch Mannschaftsführer mit Telefon und/oder Emailadresse angezeigt.

Mannschaftsführerdaten werden nur mit Anmeldung über die Online-Ergebnismeldung angezeigt.

Der Verband kann aus Datenschutzgründen die Mannschaftsführer der beteiligten Mannschaften und deren Kontaktdaten nur angemeldeten Benutzern zugänglich machen, welche in der Regel die Mannschaftsführer selbst sind, die über Zugangsdaten zum RWK-Onlinemelder verfügen. Dies wird durch einen entsprechenden Hinweis angezeigt.

Mannschaftsführer können sich direkt auf der Ergebnisseite <u>am RWK-Onlinemelder anmelden</u>. Sie müssen nicht zur Ergebnismeldung wechseln.

#### 6.c.) ... PDF-Ausgabe

Über das PDF-Icon neben der WK-Plan-Überschrift Wettkampfplan

lässt sich der WK-Plan als PDF-Datei ausgeben, z.B. zum Druck oder um ihn im Handy zu speichern und so immer am Mann zu haben.

Der Link zur PDF-Datei lässt sich ebenso einfach auf dem Handy-Startbildschirm speichern. Dadurch wird gegenüber der gespeicherten Version eine stets aktuelle PDF-Datei neu erzeugt.

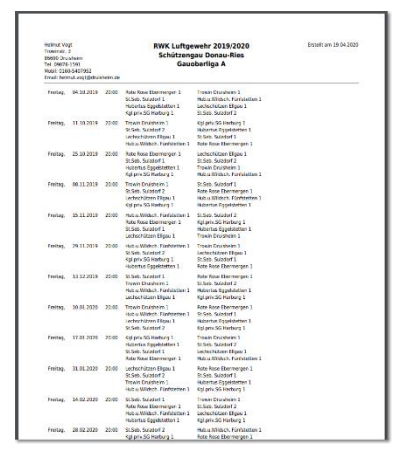

#### 6.d.) ... ics-Kalenderdatei – WK-Plan für Handy-Kalender

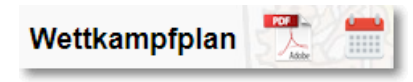

Durch das **Kalender-Symbol** neben der WK-Plan-Überschrift lässt sich der Wettkampfplan als **Kalenderdatei (.ics)** speichern, um diese in den

Handy- oder PC-Kalender importieren zu können. Die Importfunktion ist u.U. je nach verwendetem Gerät und Kalender-App unterschiedlich.

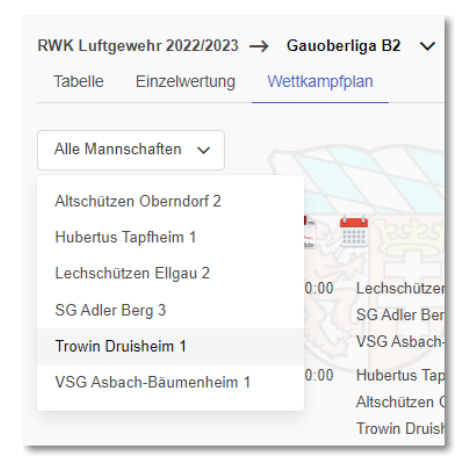

Durch die "Mannschaftsauswahl" zu Beginn des Wettkampfplans lässt sich dieser dabei auf eine einzelne Mannschaft selektieren, so dass nur die Termine der einzelnen Mannschaft ausgegeben werden.

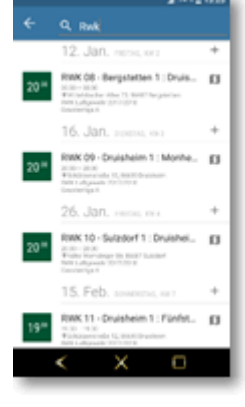

Andernfalls wird der gesamte WK-Plan mit allen Mannschaften exportiert.

Werden Schießstätten mit Anschrift geführt, werden die Schießstätten auch als Navigationsort ausgegeben und stehen zur Handynavigation über entsprechende Apps zur Verfügung.

Sofern im WK-Plan eine Startzeit angegeben ist, wird an die Termine mit 2 Stunden Vorlauf erinnert.

Die Selektion des WK-Plans auf eine einzelne Mannschaft lässt sich auch dazu nutzen, den **Wettkampfplan nur für diese einzelne Mannschaft** zu drucken. Hierfür ist aber nur die **browserinterne Druckfunktion** nutzbar, welche z.B. bei Google Chrome auch als PDF speichern lässt.

Die programmeigene PDF-Ausgabe gibt immer den kompletten Wettkampfplan aus.

| Druisheim 1 | ~          |          |                         |                         |                                                                                                    | Schützengau Donau-<br>RNK Luftgewehr 2022/21<br>Geuoberliga B2                                                                                                    | Ries<br>223                                                                                 |
|-------------|------------|----------|-------------------------|-------------------------|----------------------------------------------------------------------------------------------------|----------------------------------------------------------------------------------------------------|---------------------------------------------------------------------------------------------|
|             |            |          |                         |                         | Wettkampfplan                                                                                                    |                                                                                                    |                                                                                             |
| Wettkar     | npfplan    | POT Abbe | Treas                   |                         | Freitag         54:10:2022         20:00         Y           Freitag         28:16:2022         20:00         Y           Freitag         28:17:2022         20:00         Y           Freitag         28:17:2022         20:00         Y           Freitag         28:17:2022         20:00         Y           Freitag         32:12:2022         20:00         Y           Freitag         13:01:2022         20:00         Y           Freitag         13:01:2023         20:00         Y | SG Asbach-Bäumenheim 1 Trovin Drui<br>trovin Dusikheim 1 BG Ader Bi<br>Itschützen Oberndorf 2 Trovin Drui<br>Itschützen Oberndorf 2 Trovin Drui<br>ubertus Taptheim 1 Trovin Drui<br>trovin Dusikheim 1 VSG Asbac | aheim 1<br>arg 3<br>aheim 1<br>an Eligau 2<br>aheim 1<br>- Bäurnenheim 1<br>- Säurnenheim 1 |
| Freitag     | 14.10.2022 | 20:00    | VSG Asbach-Bäumenheim 1 | Trowin Druisheim 1      | Freitag 24.02.2023 20.00 T<br>Freitag 24.02.2023 20.00 L<br>Freitag 24.02.2023 20.00 L<br>Freitag 24.02.2023 20.00 T                                                                                                    | rowin Druisheim 1 Altschützen<br>echschützen Eligau 2 Trowin Drui<br>rowin Druisheim 1 Hubertus Ta                                                                                                    | Oberndorf 2<br>aheim 1<br>Ipfheim 1                                                         |
| Freitag     | 28.10.2022 | 20:00    | Trowin Druisheim 1      | SG Adler Berg 3         | Mannschaftsführendaten werden i                                                                                                    | ur mit Anmeldung über die Online-Er                                                                                                    | gebnismeldung angezeigt.                                                                    |
| Freitag     | 11.11.2022 | 20:00    | Altschützen Oberndorf 2 | Trowin Druisheim 1      |                                                                                                    |                                                                                                    |                                                                                             |
| Freitag     | 25.11.2022 | 20:00    | Trowin Druisheim 1      | Lechschützen Ellgau 2   | VSG Asbech-Bäumenheim 1<br>Schützen- u. Sängerheim                                                                                                    | Lechschützen Eligau 2<br>Schützenheim                                                                                                    | Hubertus Tapfheim 1<br>Schützenheim                                                         |
| Freitag     | 09.12.2022 | 20:00    | Hubertus Tapfheim 1     | Trowin Druisheim 1      | Römerstraße 43<br>86663 Asbach-Bilumenheim<br>0906-9990330                                                                                                    | Zum Lech 8<br>86679 Eligau<br>08273-996356                                                                                                    | Brachstächer Stralle 7<br>86660 Tapfhaim<br>0176-84075655                                   |
| Freitag     | 13.01.2023 | 20:00    | Trowin Druisheim 1      | VSG Asbach-Bäumenheim 1 |                                                                                                    |                                                                                                    |                                                                                             |
| Freitag     | 27.01.2023 | 20:00    | SG Adler Berg 3         | Trowin Druisheim 1      | SG Adler Barg 3<br>Vereinsheim                                                                                                    | Altschützen Oberndorf 2<br>Schützenheim                                                                                                    | Trowin Druisheim 1<br>Schützenheim                                                          |
| Freitag     | 10.02.2023 | 20:00    | Trowin Druisheim 1      | Altschützen Oberndorf 2 | Schwärzweg 15<br>86609 Donauwörth<br>0906-8555                                                                                                    | Schützenstraße 14<br>86608 Oberndorf<br>09090-1203                                                                                                    | Schützenstraße 12<br>86690 Druisheim<br>09078-302                                           |
| Freitag     | 24.02.2023 | 20:00    | Lechschützen Ellgau 2   | Trowin Druisheim 1      |                                                                                                    |                                                                                                    |                                                                                             |
| Freitag     | 10.03.2023 | 20:00    | Trowin Druisheim 1      | Hubertus Tapfheim 1     | © RNN-Criteremailer 2022                                                                                                    |                                                                                                    |                                                                                             |

#### 7.) Setzliste

Über den Tab

Setzliste

wechselt die Ansicht zur Setzlistendarstellung.

Diese steht nur bei Ligamodus(Mann-gegen-Mann)-Disziplinen zur Verfügung.

| Schützengau Donau-Ries           |                                           |             |                  |        |     |              |                |       |                        |                              |
|----------------------------------|-------------------------------------------|-------------|------------------|--------|-----|--------------|----------------|-------|------------------------|------------------------------|
|                                  | sse & Tabellen 🛛 🚍 Letzte I               | Meldungen E | 🕏 Zuletzt b      | esucht |     | <b>)</b> Man | nschaf         | suche | n                      | (i) Hilfe (2) Anmelden       |
| DW// L . (                       |                                           |             |                  |        |     |              |                |       |                        |                              |
| RWK Luftgewehr 202               | VK Luftgewehr 2022/2023 → Gauoberliga A ∨ |             |                  |        |     |              | Gauoberliga B1 |       |                        |                              |
| Tabelle Einzelw                  | ertung Setzliste Wettl                    | kampfplan   |                  |        |     |              |                |       |                        |                              |
|                                  |                                           |             |                  |        |     |              |                |       |                        | _                            |
| 1 2 3 4 5 6 7 8 9 10 11 12 13 14 |                                           |             |                  |        |     |              |                |       |                        |                              |
|                                  |                                           |             |                  |        |     |              |                |       |                        |                              |
| Setzliste für                    | Setzliste für den 7. Durchgang            |             |                  |        |     |              |                |       | Mannschaften filtern 🗸 |                              |
| Hub.u.Wilds                      | ch. Fünfstetten 1                         | ø           | ۲                | 1      | 2   | 3            | 4              | 5     | 6                      | ✓ Alle/keine                 |
| S 70612807                       | Burgetsmeier, Peter                       | 382,60      | 3 (60 %)         | 383    | 382 | -            | 379            | 384   | 385                    |                              |
| S 70602719                       | Burgetsmeier, Richard                     | 374,67      | 5 (83 %)         | 382    | 377 | 372          | 373            | 370   | 374                    | Hub.u.Wildsch. Fünfstetten 1 |
| S 70602871                       | Franz, Max                                | 374,25      | 4 (100 %)        | 375    | 375 | -            | 374            | 373   | -                      | Hubertus Eggeletettes 1      |
| 70601042                         | Stocker, Thomas                           | 368,00      | <b>1</b> (100 %) | -      | -   | 368          | -              | -     | -                      | Hubertus Eggeistetten 1      |
| 70615288                         | Rupprecht, Klaus                          | 367,63      | -                | -      | -   | -            | -              | -     | -                      | Hubertus Riedlingen 1        |
| 70602441                         | Dehn, Julian                              | 366,00      | -                | -      | -   | -            | -              | -     | -                      | Kal priv SG Harburg 1        |
| 70610249                         | Rupprecht, Manuel                         | 365,13      | -                | 256    | 270 | -            | 262            | 264   | - 270                  |                              |
| 70601685                         | Durgeismeier, Lukas<br>Doßkopf Michaol    | 358.00      | 4 (67 %)         | 220    | 570 | 351          | 202            | 304   | 370                    | Lechschützen Ellgau 1        |
| 706111/9                         | Rößner Stefen                             | 344.00      | 1 (100 %)        | _      |     | 550          | -              | _     | 3//                    | Rote Rose Ebermergen 1       |
| 70616094                         | Burgetsmeier, Laura                       | 325,00      | -                | _      | _   | _            | _              | _     | -                      | SC 4959 Manhaim 2            |
|                                  |                                           |             | 0                | 4      | 0   | 0            |                | F     | 6                      | SG 1858 Monneim 2            |
| Hubertus Eg                      | igelstetten 1                             | Ø           | ۲                | 1      | 2   | 3            | 4              | э     | 0                      | St.Hubertus Otting 1         |
| S 70612929                       | Hurle, Sebastian                          | 375,50      | 2 (33 %)         | 379    | 377 | 369          | 374            | 377   | 377                    |                              |
| S 70604364                       | Habermeier, Jenny                         | 375,17      | 4 (67 %)         | 379    | 375 | 376          | 372            | 368   | 381                    |                              |
| 70600313                         | Böck, Anja                                | 372,50      | -                | -      | -   | -            | -              | -     | -                      |                              |
| 70614902                         | Lösch, Lena                               | 366,00      | 1 (100 %)        | -      | 366 | -            | -              | -     | -                      |                              |
| S /061042/                       | Hurle, Matthaus                           | 362,33      | 4 (67%)          | 364    | 362 | 356          | 364            | 363   | 365                    |                              |
| 70612927                         | Amann Dominik                             | 360,00      | -                | 360    | -   | 360          | 223            | 205   | 300                    |                              |
| 10012925                         | Andrin, Dominik                           | 500,00      | -                | -      | -   | 300          | -              | -     | -                      |                              |
| Hubertus Rie                     | Hubertus Riedlingen 1                     |             | ۲                | 1      | 2   | 3            | 4              | 5     | 6                      |                              |
| S 70616176                       | Müller, Dunja                             | 374,40      | 1 (20 %)         | 377    | -   | 371          | 369            | 379   | 376                    |                              |
| S 70614484                       | Durner, Anna                              | 374,17      | 2 (33 %)         | 375    | 368 | 379          | 369            | 378   | 376                    |                              |
| 70613622                         | Miehling, Daniel                          | 374,00      | 1 (100 %)        | -      | 374 | -            | -              | -     | -                      |                              |
| S 70607067                       | Späth, Heiko                              | 366,20      | 2 (40 %)         | 361    | 366 | -            | 368            | 374   | 362                    |                              |
| S 70612682                       | Ziegelmeir, Ramona                        | 366,00      | 2 (40 %)         | 365    | -   | 359          | 363            | 378   | 365                    |                              |
| 70613537                         | Weiß, Lukas                               | 352,00      | 1 (100 %)        | -      | 352 | -            | -              | -     | -                      |                              |
| 70616282                         | Müller, Hanna                             | 347,00      | -                | -      | -   | 347          | -              | -     | -                      |                              |

Die Setzliste wird über die sog. **Erstsetzliste nur für den 1. Wettkampf** fortlaufend aus den in der jeweiligen Klasse erzielten Einzelergebnissen errechnet. Dabei hält sich die Setzlistenberechnung an das offizielle DSB-Bundesliga-Regelwerk, was die Gültigkeit und den Umgang mit Ergebnissen für die Setzliste anbelangt.

So bleibt u.a. z.B. bei Erreichen einer Setzlistengleichheit die Reihenfolge der ergebnisgleichen Schützen aus dem vorherigen Durchgang bestehen.

5

6

Auch die Setzliste lässt sich über

durchgangsweise nachverfolgen.

Für den Druck, um z.B. die Mannschaften einer Begegnung präsentieren zu können, lassen sich diese über den "Mannschaftsfilter" zur Anzeige filtern.

2)(3)(4)

1)

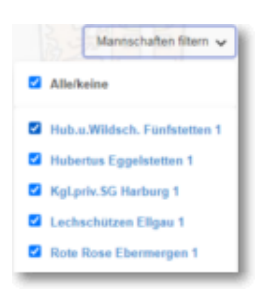

# Die Spalten und ihre Bedeutung:

| Hubertus Eggelstetten 1         | ø      | •        | 1   | 2   | 3   | 4   | 5        | 6   | 7   | 8   | 9   | 10  | 11  | 12  | 13  |
|---------------------------------|--------|----------|-----|-----|-----|-----|----------|-----|-----|-----|-----|-----|-----|-----|-----|
| S 70612929 EU Hulle, Settaatian | 380,30 | 7 (70 %) | 389 | 378 | 382 | 382 | 374      | 379 | 383 | 381 | 378 | 377 | -   |     | -   |
| S 70604364 Habormelar, Jerrey   | 375,15 | 7 (54 %) | 373 | 370 | 374 | 379 | 368      | 377 | 377 | 381 | 372 | 377 | 370 | 383 | 376 |
| 70612927 AS Elizabel, Stefan    | 375,00 |          | 20  |     | 125 | 1   | <u>_</u> | 12  | 1   | 2   | 1.0 | 120 | 375 | 2   | 2   |
| S 70600313 Elick, Arga          | 370,38 | 6 (46 %) | 369 | 376 | 368 | 372 | 376      | 372 | 366 | 374 | 363 | 373 | 359 | 375 | 372 |
| S 70610427 A Hude, Matthian     | 365,54 | 6 (46 %) | 378 | 364 | 359 | 366 | 368      | 374 | 374 | 355 | 359 | 361 | 364 | 366 | 364 |
| 70614902 Lawin, Lena            | 352,50 | 1 (50 %) | 7   | -   |     | -   | 7        | 5   | -   | 1   | 13  | 1   | -   | 358 | 347 |

| S<br>E                       | <ul> <li>(S)tammschütze, der je nach Regelwerk evtl. Bestimmungen unterliegt</li> <li>(E)rsatzschütze aus dem 1. Wettkampf</li> </ul>                                                                                                    |  |  |  |  |  |
|------------------------------|----------------------------------------------------------------------------------------------------|--|--|--|--|--|
| F                            | <ul> <li>F = ein Nicht-(S)tammschütze, der sich nach einer erlaubten Anzahl von<br/>Einsätzen in dieser Klasse festgeschossen hat, d.h. nicht mehr in einer<br/>niedrigeren Klasse eingesetzt werden darf.</li> <li>wird von den "großen" Ligaordnungen gefordert</li> <li>überschreibt u.U. das Kennzeichen (E)</li> </ul>                         |  |  |  |  |  |
| (Ohne Kennzeichnung)         | <ul> <li>Ein Nicht-(S)tammschütze, der erst <u>nach</u> dem 1. Wettkampf eingesetzt wurde<br/>und die Anzahl Wettkämpfe für das Kennzeichen "F" noch nicht erreicht hat<br/>– einem (E)-Schützen gleichzusetzen</li> </ul>                                                                                                    |  |  |  |  |  |
| 70600172                     | Mitgliedsnummer des Schützen                                                                                                    |  |  |  |  |  |
| A/EU/AS                      | Ausländer-Kennzeichen des offiziellen DSB-Bundesliga-Regelwerks, sofern von Ihrem Verband gefordert                                                                                                    |  |  |  |  |  |
| Ø<br>380,30                  | <ul> <li>Aktuell errechneter Setzlistenschnitt für den nächsten Wettkampf</li> <li>bei Schützen ohne Einsatz Erstsetzlistenschnitt für deren 1. Einsatz<br/>bzw. Schnitt der Abschlusssetzliste des Vorjahres</li> <li>bei "mouseover" zeigt ein Tooltipp den<br/>ursprünglichen Erstsetzlistenwert<br/>(Durchschnitt aus der Vorsaison)</li> </ul> |  |  |  |  |  |
| 0                            | Anzahl bislang gesamt gewonnener Einzelpunkte, egal an welcher Setzposition,<br>mit Verhältnis der Ausbeute in (%)                                                                                                    |  |  |  |  |  |
| 7 von 10 Punkten<br>7 (70 %) | (rein informativer Wert – bitte nicht Verwechseln mit Anzahl gewonnener<br>Einzelpunkte bei Tabellengleichstand)<br>Die Ergebnisse, die zu einem EP-Gewinn führten, sind kräftiger dargestellt.                                                                                                    |  |  |  |  |  |
| 1 – 13                       | Für die gezeigte Setzliste in Frage kommende Einzelergebnisse<br>in der aktuellen oder archivierten Saison                                                                                                    |  |  |  |  |  |

#### 8.) Kontakt zum RWK-Onlinemelder

Bevor Du voreilig mit <u>uns => dem Betreiber des RWK-Onlinemelders</u> - Kontakt aufnimmst, überlege Dir bitte, ob Dein Thema <u>uns</u> auch betrifft, oder ob Du nicht doch besser Deinen <u>Rundenwettkampfleiter</u> kontaktierst. Wir gehen davon aus, dass Du dessen Kontaktdaten auch kennst.

> Telefonischer Support zum RWK-Onlinemelder => Helmut Vogt: Festnetz: +49 9078 1591 Mobil: +49 160 5407952 Mail: info@rwk-onlinemelder.de